# ROBO-8210VG2AR

# Single Board Computer

User's Manual

Version 1.1

Copyright © Portwell, Inc., 2011. All rights reserved. All other brand names are registered trademarks of their respective owners.

# **Table of Contents**

#### How to Use This Manual

| Chapter 1 System Overview                      | 1-1          |
|------------------------------------------------|--------------|
| 1.1 Introduction                               |              |
| 1.2 Check List                                 |              |
| 1.3 Product Specification                      |              |
| 1.3.1 Mechanical Drawing                       | 1 <b>-</b> 6 |
| 1.4 System Architecture                        |              |
| Chapter 2 Hardware Configuration               | 2-1          |
| 2.1 Jumper Setting                             |              |
| 2.2 Connector Allocation                       |              |
| Chapter 3 System Installation                  | 3-1          |
| 3.1 Intel® i7/i5/P4500 PGA                     |              |
| 3.2 Main Memory                                |              |
| 3.3 Installing the Single Board Computer       |              |
| 3.3.1 Chipset Component Driver                 |              |
| 3.3.2 Intel® Integrated HD Graphics Controller |              |
| 3.3.3 Intel Gigabit Ethernet Controller        |              |
| 3.3.4 Audio Controller                         |              |
| 3.4 Clear CMOS Operation                       |              |
| 3.5 WDT Function                               |              |
| 3.6 GPIO                                       |              |
| 3.6.1 Pin assignment                           |              |
| 3.6.2 ROBO-8210VG2AR GPIO Programming Guide    |              |
| 3.6.3 Example                                  |              |
| Chapter 4 BIOS Setup Information               | 4-1          |
| 4.1 Entering Setup Launch System Setup         |              |
| 4.2 Main                                       |              |
| 4.3 Advanced                                   |              |
| 4.4 Chipset                                    |              |
| 4.5 Boot                                       |              |
| 4.6 Security                                   |              |
| 4.7 Save & Exit                                |              |
| Chapter 5 Troubleshooting                      | 5-1          |
| 5.1 Hardware Quick Installation                |              |
| 5.2 BIOS Setting                               |              |
| 5.3 FAQ                                        |              |
| Appendix A                                     |              |
| Appendix B                                     |              |

# How to Use This Manual

The manual describes how to configure your ROBO-8210VG2AR system to meet various operating requirements. It is divided into five chapters, with each chapter addressing a basic concept and operation of Single Board Computer.

**Chapter 1 : System Overview.** Presents what you have in the box and give you an overview of the product specifications and basic system architecture for this model of single board computer.

**Chapter 2 : Hardware Configuration.** Shows the definitions and locations of Jumpers and Connectors that you can easily configure your system.

**Chapter 3 : System Installation.** Describes how to properly mount the CPU, main memory and M-systems flash disk to get a safe installation and provides a programming guide of Watch Dog Timer function.

**Chapter 4 : BIOS Setup Information.** Specifies the meaning of each setup parameters, how to get advanced BIOS performance and update new BIOS. In addition, POST checkpoint list will give users some guidelines of trouble-shooting.

**Chapter 5 : Troubleshooting.** Provides you a few useful tips to quickly get your ROBO-8710VLA running with no failure. As basic hardware installation has been addressed in Chapter 3, this chapter will basically focus on system integration issues, in terms of backplane setup, BIOS setting, and OS diagnostics.

The content of this manual and EC declaration document is subject to change without prior notice. These changes will be incorporated in new editions of the document. **Portwell** may make supplement or change in the products described in this document at any time.

Updates to this manual, technical clarification, and answers to frequently asked questions will be shown on the following web site : <u>http://www.portwell.com/</u>.

# Chapter 1 System Overview

## 1.1 Introduction

ROBO-8210VG2AR, the PICMG 1.3 SHB (Single Host Board) combined with either the Intel® Core i7-620M/i5-520M/P4500 processor. The attractive Core i processor does not only posses amazing parallel computing power but also generates only 35W TDP (Thermal Design Power). That makes the system more powerful and reliable with smaller and quieter cooling fan.

The SHB adopted Intel® QM57 chipset. The QM57 embedded Graphics Media Accelerator HD is the latest generation Intel integrated graphics controller that can supports 3D multimedia capabilities including Microsoft DirectX 10, Shader Model 4.0, MPEG-2 and OpenGL 2.1. More than that, user could utilize even higher-end, the latest PCI Express x16 interface graphics card via backplane. Based on the low-power/high-performance Nehalem micro-architecture, the processor is designed for a two-chip platform, as opposed to the traditional three chip platforms (processor, GMCH, and ICH).

ROBO-8210VG2AR built with dual Intel® Gigabit Ethernet. Two DDR3 DIMM sockets support system memory up to 8GB. Six SATA 300 ports (dual ports via backplane) support RAID 0, 1, 5, 10.

To meet bandwidth of storage and expansion cards requirement, the ROBO-8210VG2AR was designed flexible with five PCI Express lanes via backplane. Those PCI Express lanes could be one PCI Express x16(or two PCI Express x8 links) from CPU and four PCI Express x1 links(or one PCI Express x4 link) from PCH. Four PCI Express x1 links configuration can support more PCI Express x1 devices via backplane and one PCI Express x4 link configuration can support RAID card or special add-on cards such as image processing board. In addition, the flexible configuration can be leveraged with bridge on backplane to support more PCI or PCI-X slots that benefits industries with legacy support.

Advanced Management Technology (AMT) 6.0 is feature that ROBO-8210VG2AR equipped. This technology provides remote access capability via Intel® Gigabit Ethernet controller. The new technology is a hardware-based solution that uses out-of-band communication for system management access to client systems. Beside that, the hardware and software information can be gathering by 3<sup>rd</sup> party software then storage in SPI interface EEPROM. Therefore, asset management could be done at the same time. ROBO-8210VG2AR also supports iTPM (Intel Trusted Platform Module) function for applications.

## **ROBO-8210VG2AR features:**

- Support Intel i7-620M/i5-520M/P4500 processors in rPGA988 package
- Delivers up to 8GB maximum DDR3 1066/800 on two DIMM sockets
- Support dual display by DVI-I port on bracket
- Support iAMT 6.0 and external TPM via TPM module

• High speed dual Gigabit Ethernet based on PCI Express x1, high bandwidth I/O interface

• Rich I/O connections such as FDD, two Gigabit Ethernet, serial ports, parallel port, USB 2.0

• Four on-board SATA ports support RAID 0,1,5,10

The PICMG 1.3 SHB is the best solution of applications such like flight simulation, image processing, broadcasting and so on that need performance of display and storage.

## 1.2 Check List

The ROBO-8210VG2AR package should cover the following basic items:

- One ROBO-8210VG2AR single host board
- One dual Serial ports cable kit
- One single Parallel port cable kit
- One FDD cable
- Two 7-pin SATA signal cables
- One DVI-I cable
- One Installation Resources CD-Title

Optional: One bracket with PS/2 keyboard and mouse

If any of these items is damaged or missing, please contact your vendor and keep all packing materials for future replacement and maintenance.

# 1.3 **Product Specification**

#### • Main processor

- Intel® Core i7-620M/i5-520M/P4500 Processor

## • BIOS

AMI system BIOS with SPI Serial CMOS EEPROM with easy upgrade function ACPI, DMI, Green function and Plug and Play Compatible

## • Main Memory

- Support dual-channel DDR3 memory interface

- Non-ECC, non-buffered DIMMs only
- Two DIMM sockets support 1066/800 DDR3-SDRAM up to 8GB System Memory

## • L2 Cache Memory

Built-in Processor

## • Chipset

Intel® QM57 chipset

#### • Bus Interface

- Follow PICMG 1.3 Rev 1.0 standard (PCI Express and PCI)
- Support four PCI Express x1 (can be aggregated as one PCI Express x4) through backplane

- Support one PCI Express x16(can be separated as two PCI Express x8) through backplane

- Support four PCI devices through backplane

## • SATA

- Four SATA 300 ports on-board and dual SATA 300 ports via backplane

- Support Intel® Matrix Storage Technology based on Intel® QM57

#### • Floppy Drive Interface

Support one FDD port up to two floppy drives and 5-1/4"(360K, 1.2MB), 3-1/2" (720K, 1.2MB, 1.44MB, 2.88MB) diskette format and 3-mode FDD

#### • Serial Ports

Support two high-speed 16C550 compatible UARTs with 16-byte T/R FIFOs

#### • Parallel Port

Support one parallel port with SPP, EPP and ECP modes

#### • USB Interface

Support twelve USB (Universal Serial Bus) ports (two USB ports on bracket that dedicated to keyboard & mouse; six USB ports on-board and four USB ports via backplane) for high-speed I/O peripheral devices

#### • PS/2 Mouse and Keyboard Interface

Support one 10-pin header for external PS/2 keyboard/mouse connection

#### • Auxiliary I/O Interfaces

System reset switch, external speaker, Keyboard lock and HDD active LED, etc

#### • Real Time Clock/Calendar (RTC)

Support Y2K Real Time Clock/Calendar with battery backup for 7-year data retention

#### • Watchdog Timer

- Support WDT function through software programming for enable/disable and interval setting

- Generate system reset

#### • On-board VGA

GMCH integrated graphics, 400MHz core frequency; share system memory up to 1GB for system with greater than or equal to 192MB of system memory

#### • On-board Ethernet LAN

Dual Intel® PCI Express x1 interface based Gigabit Ethernet to support RJ-45 connector

#### • High Driving GPIO

Support 8 programmable high driving GPIO

#### • Cooling Fans

Support one 4-pin power connector for CPU fan and one 3-pin power connector for system fan

#### • System Monitoring Feature

Monitor CPU temperature, system temperature and major power sources, etc.

#### • Bracket

Support dual Ethernet port with 2 indicators, dual USB ports and one DVI port

#### • Outline Dimension (L X W):

338.5mm (13.33") X 126.39mm (4.98")

#### • Power Requirements:

- +12V (CPU)@ 1.37A
- +12V (System)@ 0.31A
- +5V @ 3.58A
- Test Programs: BurnIn Test V5.3
- Run Time: Full loading

#### • - Test configuration:

| System Configurat | ion                                                          |  |
|-------------------|--------------------------------------------------------------|--|
| CPU Type          | Intel® Core™ i7 CPU M620 @2.67GHz L3:4MB Bus Speed:133       |  |
| SBC BIOS          | Portwell ,Inc. ROBO-8210VG2AR BIOS Rev.: R1.00.E0 (07142010) |  |
| Memory            | DDR3 1066 1GB (ELPIDA J1108BABG-DJ-E)                        |  |
| VGA Card          | Onboard Intel® QM57                                          |  |
| VGA Driver        | Intel® Graphics Media Accelerator HD Version 6.14.10.5189    |  |
| LAN Card #1       | Onboard Intel® 82577LM Gigabit Network Connection            |  |
| LAN Driver        | Intel® 82577LM Gigabit Network Connection Version 11.5.10.0  |  |
| LAN Card #2       | Onboard Intel® 82583V Gigabit Network Connection             |  |
| LAN Driver        | Intel® 82583V Gigabit Network Connection Version 11.4.7.0    |  |
| Audio Card        | Onboard Realtek ALC662 Audio                                 |  |
| Audio Driver      | Realtek High Definition Audio Version 5.10.0.5043            |  |
| Chip Driver       | Intel® Chipset Device Software Version 9.1.1.1025            |  |
| SATA HDD          | Seagate ST3808110AS 80GB                                     |  |
| CDROM             | LITE-ON LH-20A1S DVD-ROM                                     |  |
| Power Supply      | Sunpower SPX-6500P1 500W                                     |  |
| Back plane        | PBPE-13A8 Z201                                               |  |

- Operating Temperature:  $0^{\circ}C \sim 60^{\circ}C (23^{\circ}F \sim 140^{\circ}F)$
- Storage Temperature: -20°C ~ 80°C
- **Relative Humidity:** 5% ~ 90%, non-condensing

## 1.3.1 Mechanical Drawing

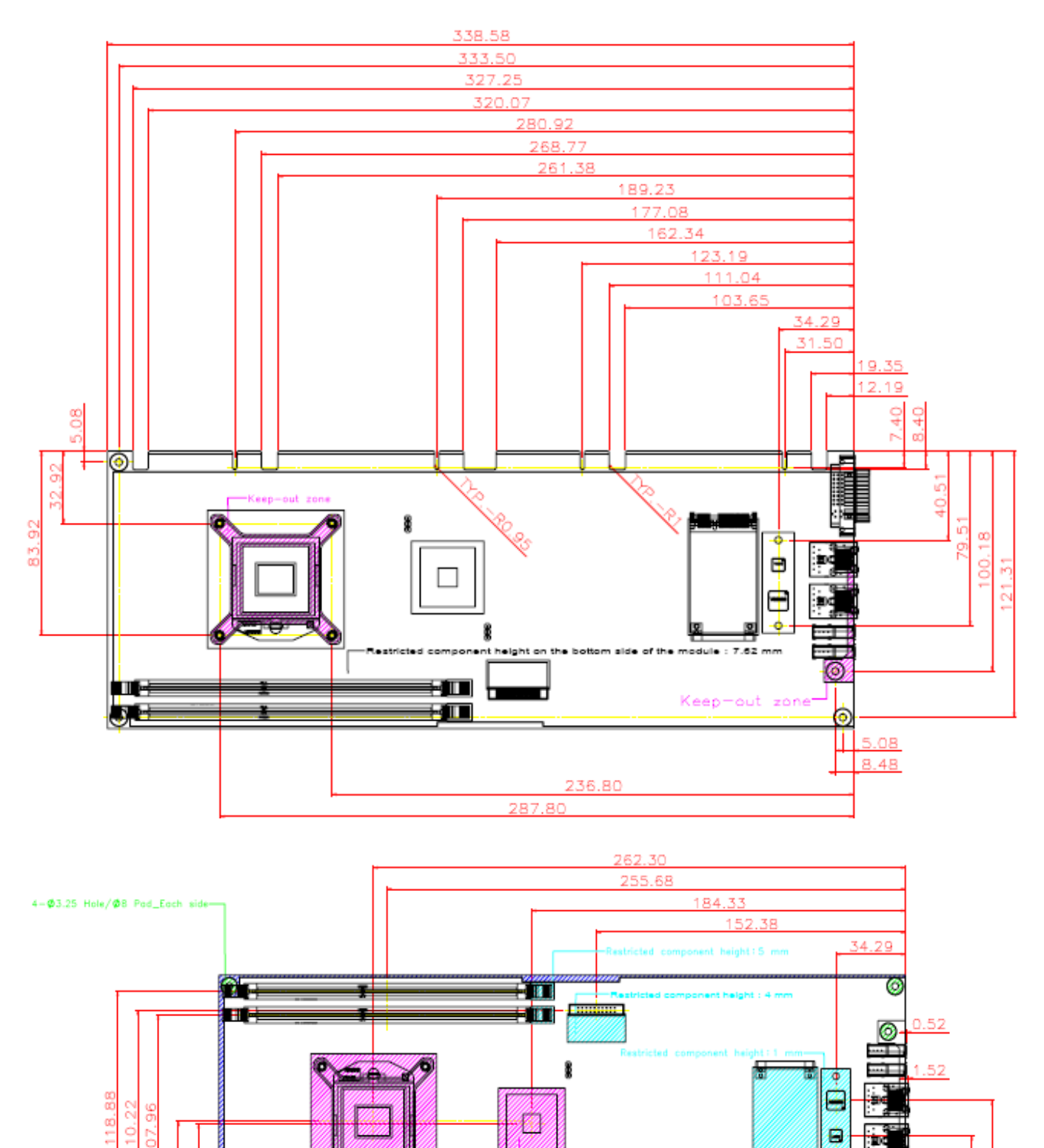

8

-Component & Trace free orea\_ Each side

out zon

0

L

4-Ø3 Hole/Ø8 Pad\_Each side

58.42 57.52

98

68.

0

59.29

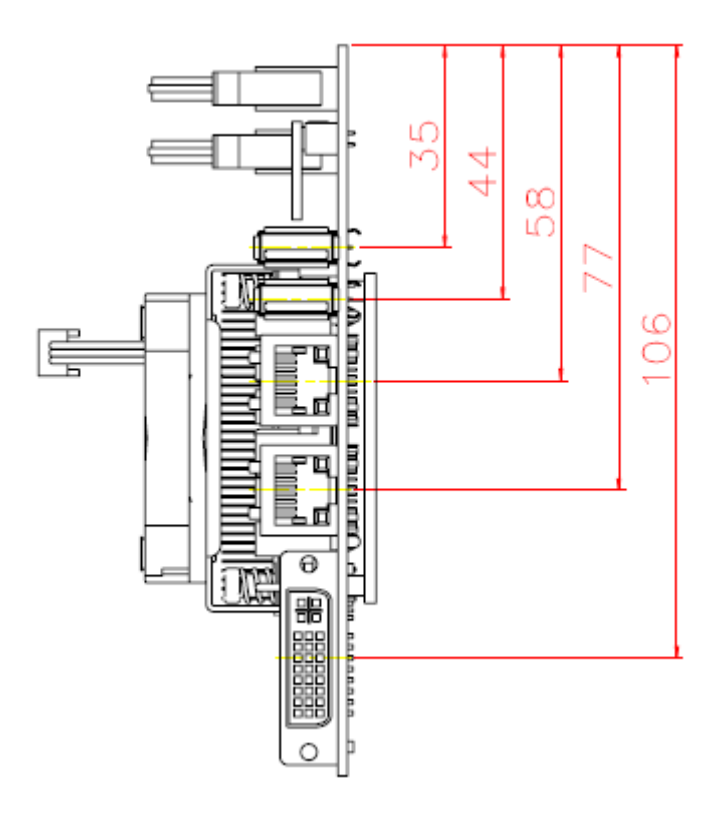

# 1.4 System Architecture

All of details operating relations are shown in ROBO-8210VG2AR series System Block Diagram

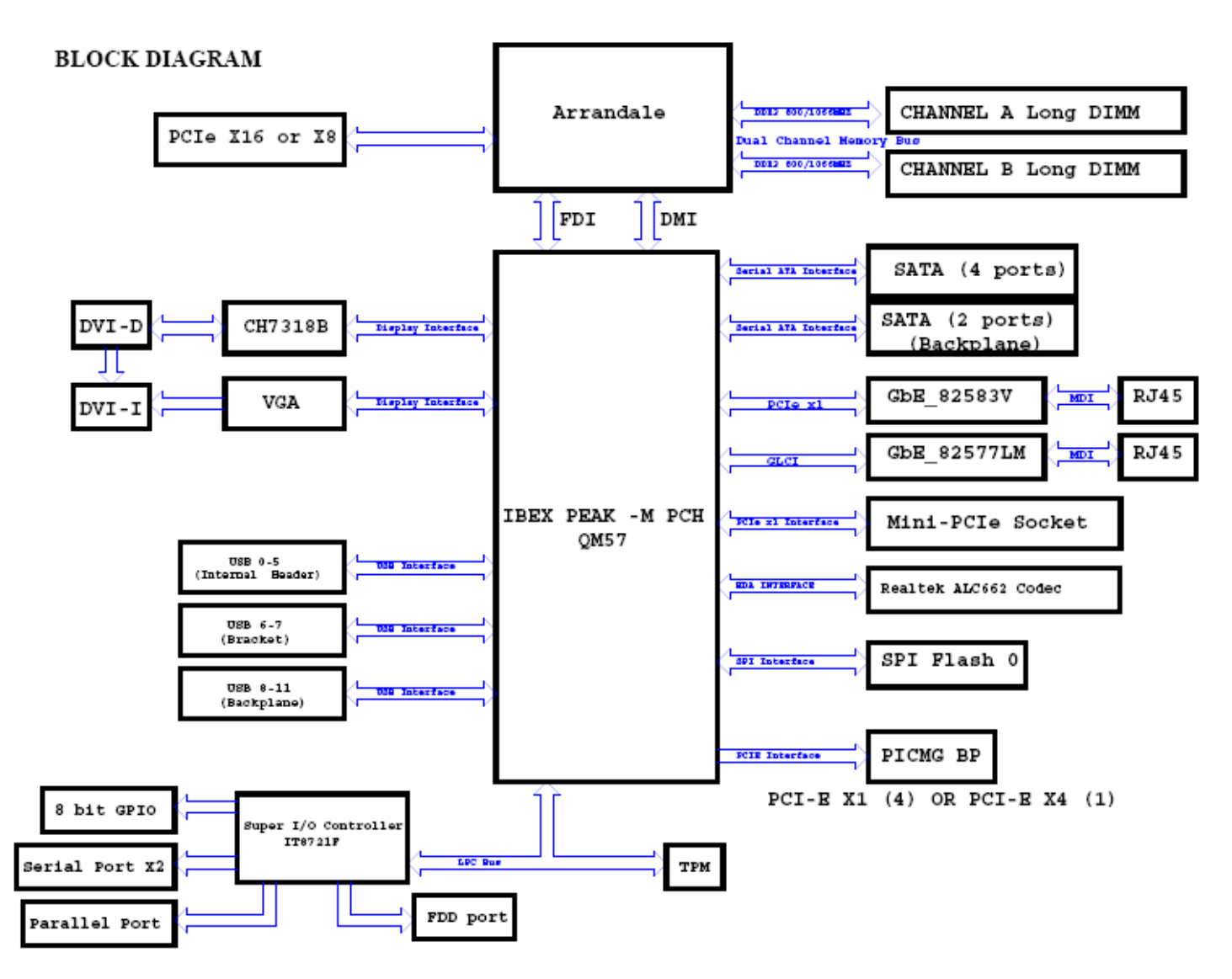

ROBO-8210VG2AR System Block Diagram

# Chapter 2 Hardware Configuration

This chapter indicates jumpers', headers' and connectors' locations. Users may find useful information related to hardware settings in this chapter. The default settings are indicated with a star sign ( $\star$ ).

# 2.1 Jumper Setting

In the following sections, **Short** means covering a jumper cap over jumper pins; **Open** or **N/C** (Not Connected) means removing a jumper cap from jumper pins. Users can refer to Figure 2-1 for the Jumper locations.

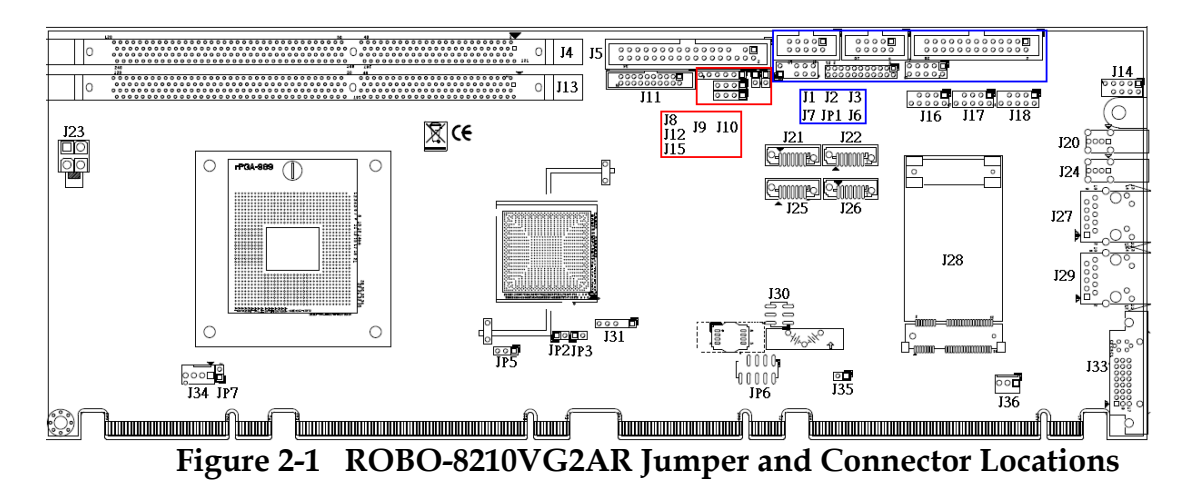

The jumper settings are schematically depicted in this manual as follows:

## JP1: COM2 RS232, 422, 485 Selection

| JP1                                  | Function |
|--------------------------------------|----------|
| 5-6,9-11,10-12,15-17,16-18 Short     | RS-232   |
| 3-4,7-9,8-10,13-15,14-16,21-22 Short | RS-422   |
| 1-2,7-9,8-10,19-20 Short             | RS-485   |

#### JP3: CMOS Clear Header

| JP3       | Function            |  |  |
|-----------|---------------------|--|--|
| 1-2 Open  | Normal Operation    |  |  |
| 1-2 Short | Clear CMOS Contents |  |  |

## JP5: PCI\_VIO\_Selection

| JP5       | Function |
|-----------|----------|
| 1-2 Short | VCC3     |
| 2-3 Short | VCC      |

#### JP7: PCI\_Express X16 X8\_Selection

| JP7       | Function  |
|-----------|-----------|
| 1-2 Open  | 1 x16 PEG |
| 1-2 Short | 2 x8 PEG  |

#### J35: Auto Power On\_Selection

| J35       | Function      |
|-----------|---------------|
| 1-2 Open  | Normal        |
| 1-2 Short | Auto Power On |

## 2.2 Connector Allocation

I/O peripheral devices are connected to the interface connectors.

#### **Connector Function List**

| Connector       | Function                              | Remark |
|-----------------|---------------------------------------|--------|
| JP6             | LPC Debug Pin header                  |        |
| J1              | COM2 Pin Header                       |        |
| J2              | COM1 Pin Header                       |        |
| J3              | Parallel Port Pin Header              |        |
| J4              | DDR3 CHB Slot                         |        |
| J5              | FDC Interface Pin Header              |        |
| J6              | 8-bit GPIO Pin Header                 |        |
| J7              | PS2 KB/MS Pin Header                  |        |
| J8              | IR Pin Header                         |        |
| J9              | HDD LED Pin Header                    |        |
| J10             | SUS LED Pin Header                    |        |
| J11             | TPM Pin Header                        |        |
| J12             | Buzzer Pin Header                     |        |
| J13             | DDR3 CHA Slot                         |        |
| J14             | Audio MIC/Line-in/Line-out Pin Header |        |
| J15             | LAN LED Pin Header                    |        |
| J16,J17,J18     | USBx2 Pin Header                      |        |
| J20,J24         | Rear USB Connector                    |        |
| J21,J22,J25,J26 | SATA CONNECTOR                        |        |
| J23             | ATX 4P CONNECTOR                      |        |

| J27, J29 | LAN CONNECTOR           |  |
|----------|-------------------------|--|
| J28      | Mini-PCI Express socket |  |
| J30      | Second SPI Pin Header   |  |
| J31      | SM_BUS Pin Header       |  |
| J33      | DVI-I Connector         |  |
| J34      | CPU FAN Pin Header      |  |
| J36      | SYS FAN Pin Header      |  |

## **Pin Assignments of Connectors**

## JP6: LPC Debug Pin header

| PIN No. | Signal Description | PIN No. | Signal Description |
|---------|--------------------|---------|--------------------|
| 1       | LAD0               | 2       | VCC3               |
| 3       | LAD1               | 4       | PLT_RST#           |
| 5       | LAD2               | 6       | LFRAME#            |
| 7       | LAD3               | 8       | CLOCK              |
| 9       | KEY                | 10      | GND                |

## <u>J1 : COM2 232/422/485 Pin Header</u>

| PIN No. | Signal Description |        | PIN No. | Signal Description |        | ption  |        |
|---------|--------------------|--------|---------|--------------------|--------|--------|--------|
|         | RS-232             | RS-422 | RS-485  |                    | RS-232 | RS-422 | RS-485 |
| 1       | DCD#               | TX-    | DATA-   | 2                  | DSR#   | TX+    | DATA+  |
| 3       | RXD#               | RX+    | N/C     | 4                  | RTS#   | RX-    | N/C    |
| 5       | TXD#               | GND    | GND     | 6                  | CTS#   | N/C    | N/C    |
| 7       | DTR#               | N/C    | N/C     | 8                  | RI#    | N/C    | N/C    |
| 9       | GND                | N/C    | N/C     | 10                 | NC     | N/C    | N/C    |

## J2: COM1 Port Pin Header

| PIN No. | Signal Description | PIN No. | Signal Description |
|---------|--------------------|---------|--------------------|
| 1       | DCD#               | 2       | DSR#               |
| 3       | RXD#               | 4       | RTS#               |
| 5       | TXD#               | 6       | CTS#               |
| 7       | DTR#               | 8       | RI#                |
| 9       | GND                | 10      | NC                 |

| PIN No. | Signal Description | PIN No. | Signal Description |
|---------|--------------------|---------|--------------------|
| 1       | Strobe#            | 2       | Auto Form Feed#    |
| 3       | Data 0             | 4       | Error#             |
| 5       | Data 1             | 6       | Initialization#    |
| 7       | Data 2             | 8       | Printer Select IN# |
| 9       | Data 3             | 10      | Ground             |
| 11      | Data 4             | 12      | Ground             |
| 13      | Data 5             | 14      | Ground             |
| 15      | Data 6             | 16      | Ground             |
| 17      | Data 7             | 18      | Ground             |
| 19      | Acknowledge#       | 20      | Ground             |
| 21      | Busy               | 22      | Ground             |
| 23      | Paper Empty        | 24      | Ground             |
| 25      | Printer Select     | 26      | N/C                |

## **J3: Parallel Port Pin Header**

## **J5: FDC Interface Pin Header**

| PIN No. | Signal Description | PIN No. | Signal Description |
|---------|--------------------|---------|--------------------|
| 1       | Ground             | 2       | Density Select 0   |
| 3       | Ground             | 4       | NC                 |
| 5       | KEY                | 6       | NC                 |
| 7       | Ground             | 8       | Index#             |
| 9       | Ground             | 10      | Motor ENA#         |
| 11      | Ground             | 12      | NC                 |
| 13      | Ground             | 14      | Drive Select A#    |
| 15      | Ground             | 16      | NC                 |
| 17      | Ground             | 18      | Direction#         |
| 19      | Ground             | 20      | Step#              |
| 21      | Ground             | 22      | Write Data#        |
| 23      | Ground             | 24      | Write Gate#        |
| 25      | Ground             | 26      | Track 0#           |
| 27      | Ground             | 28      | Write Protect#     |
| 29      | NC                 | 30      | Read Data#         |
| 31      | Ground             | 32      | Head Select#       |
| 33      | NC                 | 34      | Disk Change#       |

#### <u> J6: 8-bit GPIO</u>

| PIN No. | Signal Description | PIN No. | Signal Description |
|---------|--------------------|---------|--------------------|
| 1       | GPIO11             | 2       | GPIO32             |
| 3       | GPIO12             | 4       | GPIO33             |
| 5       | GPIO30             | 6       | GPIO36             |
| 7       | GPIO31             | 8       | GPIO37             |
| 9       | GND                | 10      | VCC                |

## J7: PS2 KB/MS Pin Header

| PIN No. | Signal Description | PIN No. | Signal Description |
|---------|--------------------|---------|--------------------|
| 1       | Mouse Data         | 2       | Keyboard Data      |
| 3       | KEY                | 4       | KEY                |
| 5       | GND                | 6       | GND                |
| 7       | PS2 Power          | 8       | PS2 Power          |
| 9       | Mouse Clock        | 10      | Keyboard Clock     |

## J8: IR Pin Header

| PIN No. | Signal Description |
|---------|--------------------|
| 1       | VCC                |
| 2       | NC                 |
| 3       | IRRX               |
| 4       | GND                |
| 5       | IRTX               |
| 6       | NC                 |

## J9: HDD LED Pin Header

| Pin No. | Signal Description   |
|---------|----------------------|
| 1       | VCC(pull up 330 ohm) |
| 2       | HD_LED#              |

## J10: SUS LED Pin Header

| Pin No. | Signal Description    |
|---------|-----------------------|
| 1       | 5VSB(pull up 330 ohm) |
| 2       | SUS_LED#              |

| PIN No. | Signal Description | PIN No. | Signal Description |
|---------|--------------------|---------|--------------------|
| 1       | Clock              | 2       | GND                |
| 3       | LFRAME#            | 4       | NC                 |
| 5       | PLT_RST#           | 6       | VCC                |
| 7       | LAD3               | 8       | LAD2               |
| 9       | VCC3               | 10      | LAD1               |
| 11      | LAD0               | 12      | GND                |
| 13      | SMB_CLK            | 14      | SMB_DATA           |
| 15      | 3V_DUAL            | 16      | SERIRQ             |
| 17      | GND                | 18      | NC                 |
| 19      | NC                 | 20      | NC                 |

## J11: TPM Pin Header

## J12: Buzzer Pin Header

| PIN No. | Signal Description |  |
|---------|--------------------|--|
| 1       | VCC                |  |
| 2       | NC                 |  |
| 3       | NC                 |  |
| 4       | BUZZER             |  |

# J14: Audio MIC/Line-in/Line-out Pin Header

| PIN No. | Signal Description         | PIN No. | Signal Description |
|---------|----------------------------|---------|--------------------|
| 1       | MIC with Reference Voltage | 2       | Analog GND         |
| 3       | Line-in Left Channel       | 4       | Analog GND         |
| 5       | Line-in Right Channel      | 6       | Analog GND         |
| 7       | Line-out Left Channel      | 8       | Analog GND         |
| 9       | Line-out Right Channel     | 10      | КЕҮ                |

## J15: Buzzer Pin Header

| PIN No. | Signal Description       |  |  |
|---------|--------------------------|--|--|
| 1       | +V3.3M(pull up 330 ohm)  |  |  |
| 2       | 82577LM_Active#          |  |  |
| 3       | 82583V_Active#           |  |  |
| 4       | 3V_DUAL(pull up 330 ohm) |  |  |

| PIN No. | Signal Description | PIN No. | Signal Description |
|---------|--------------------|---------|--------------------|
| 1       | 5V_DUAL            | 2       | 5V_DUAL            |
| 3       | DATA -             | 4       | DATA -             |
| 5       | DATA +             | 6       | DATA +             |
| 7       | GND                | 8       | GND                |
| 9       | KEY                | 10      | GND                |

## J16 & J17 & J18: USBx2 Pin Header

#### **J30: Second SPI Pin Header**

| PIN No. | Signal Description | PIN No. | Signal Description |
|---------|--------------------|---------|--------------------|
| 1       | SPI_CS#1           | 2       | +V3.3M             |
| 3       | SPI_SO             | 4       | SPI_CLK            |
| 5       | GND                | 6       | SPI_SI             |

## J31: SM\_BUS Pin Header

| PIN No. | Signal Description |
|---------|--------------------|
| 1       | SMB_CLK            |
| 2       | NC                 |
| 3       | GND                |
| 4       | SMB_DATA           |
| 5       | VCC                |

## J34: CPU Fan Pin Header

| Pin No. | Signal Description |  |  |
|---------|--------------------|--|--|
| 1       | GND                |  |  |
| 2       | +12V               |  |  |
| 3       | PWM_CONTROL        |  |  |
| 4       | SENSE              |  |  |

## J36: SYS FAN Pin Header

| Pin No. | Signal Description |  |
|---------|--------------------|--|
| 1       | PWM_CONTROL        |  |
| 2       | +12V               |  |
| 3       | SENSE              |  |

# Chapter 3 System Installation

This chapter provides you with instructions to set up your system. The additional information is enclosed to help you set up onboard PCI device and handle Watch Dog Timer (WDT) and operation of GPIO in software programming.

## 3.1 Intel® i7/i5/P4500 PGA

ROBO-8210VG2AR has equipped the most advanced Intel® Core i7/i5/i3 series CPUs which has built-in Intel® HD Graphics Controller providing a total solution of multi-purpose operation.

Further more, the leading-edge Intel<sup>®</sup> Core<sup>™</sup> processor delivers unmatched technology for intelligent performance on the most demanding tasks, such as creating digital video and playing intense games. With building into ROBO-8210VG2AR module, it can be applied in many different uses depending on the function of carrier board.

| CPU          | Intel® Core i7-620M |
|--------------|---------------------|
| Support List | Intel® Core i5-520M |
|              | Intel® P4500        |
|              |                     |
|              |                     |

## 3.2 Main Memory

ROBO-8210VG2AR provide 2 x 240pin Long-DIMM sockets which supports 800/1066 DDR3-SDRAM as main memory Non-ECC, non-register type of functions. The maximum memory can be up to 8GB. Memory clock and related settings can be detected by BIOS via SPD interface.

For system compatibility and stability, do not use memory module without brand. Memory configuration can be set to either one double-sided DIMM in one DIMM socket or two single-sided DIMM in both sockets.

Beware of the connection and lock integrity from memory module to socket. Inserting improperly it will affect the system reliability.

Before locking, make sure that all modules have been fully inserted into the card slots.

| Memory Frequency | Single Channel DDR<br>Bandwidth |
|------------------|---------------------------------|
| 800              | 12.8 GB/s                       |
| 1066             | 17 GB/s                         |

## Note:

To insure the system stability, please do not change any of DRAM parameters in BIOS setup to modify system the performance without acquired technical information.

## 3.3 Installing the Single Board Computer

To install your ROBO-8210VG2AR into standard chassis or proprietary environment, please perform the following:

Step 1 : Check all jumpers setting on proper position

Step 2 : Install and configure CPU and memory module on right position Step 3 : Place ROBO-8210VG2AR into the dedicated position in the system Step 4 : Attach cables to existing peripheral devices and secure it

## WARNING

Please ensure that SBC is properly inserted and fixed by mechanism.

## Note:

Please refer to section 3.3.1 to 3.3.4 to install INF/VGA/LAN/Audio drivers.

## 3.3.1 Chipset Component Driver

ROBO-8210VG2AR uses state-of-art Intel® QM57 chipset. It's a new chipset that some old operating systems might not be able to recognize. To overcome this compatibility issue, for Windows Operating Systems such as Windows XP/Vista/Win7, please install its INF before any of other Drivers are installed. You can find very easily this chipset component driver in ROBO-8210VG2AR CD-title.

## 3.3.2 Intel® Integrated HD Graphics Controller

Unlike the other structure, ROOB-8210 has integrated HD Graphics derived from Intel® Core series CPU (i5/i7). It's the most advanced design to gain an outstanding graphic performance. Shared 8 accompany it to 256MB system DDR3-SDRAM with Total Graphics Memory. ROBO-8210VG2AR supports VGA, DVI. This combination makes ROBO-8210VG2AR an excellent piece of multimedia hardware.

With no additional video adaptor, this onboard video will usually be the system display output. By adjusting the BIOS setting to disable on-board VGA, an add-on PCI-Express graphic card can take over the system display.

#### **Drivers Support**

Please find all the drivers in the ROBO-8210VG2AR CD-title. Drivers support , Windows XP/Vista/Win7.

## 3.3.3 Intel Gigabit Ethernet Controller

#### Drivers Support

Please find INTEL 82577LM & 82583V LAN driver in /Ethernet directory of ROBO-8210VG2AR CD-title. The drivers support Windows XP/Vista/Win7.

#### 3.3.4 Audio Controller

Please find Intel® High Definition Audio driver form ROBO-8210VG2AR CD-title. The drivers support Windows XP/Vista/Win7.

## 3.4 Clear CMOS Operation

The following table indicates how to enable/disable Clear CMOS Function hardware circuit by putting jumpers at proper position.

#### JP3: CMOS Clear Header

|           | Function            |
|-----------|---------------------|
| 1-2 Open  | Normal Operation 🔺  |
| 1-2 Short | Clear CMOS Contents |

## 3.5 WDT Function

The working algorithm of the WDT function can be simply described as a counting process. The Time-Out Interval can be set through software programming. The availability of the time-out interval settings by software or hardware varies from boards to boards.

ROBO-8210VG2AR allows users control WDT through dynamic software programming. The WDT starts counting when it is activated. It sends out a signal to system reset or to non-maskable interrupt (NMI), when time-out interval ends. To prevent the time-out interval from running out, a re-trigger signal will need to be sent before the counting reaches its end. This action will restart the counting process. A well-written WDT program should keep the counting process running under normal condition. WDT should never generate a system reset or NMI signal unless the system runs into troubles. The related Control Registers of WDT are all included in the following sample program that is written in Assembly language. User can fill a non-zero value into the Time-out Value Register to enable/refresh WDT. System will be reset after the Time-out Value to be counted down to zero. Or user can directly fill a zero value into Time-out Value Register to disable WDT immediately. To ensure a successful accessing to the content of desired Control Register, the sequence of following program codes should be step-by-step run again when each register is accessed.

Additionally, there are maximum 2 seconds of counting tolerance that should be considered into user' application program. For more information about WDT, please refer to ITE8721 data sheet.

There are two PNP I/O port addresses that can be used to configure WDT, 1) 0x2E:Test 1 Register 2) 0x2F:Test 2 Register Below are some example codes, which demonstrate the use of WDT.

|                                 | .model small<br>.386p<br>.stack<br>.data<br>ADDRESS<br>.code | dw | 0FFFFh                                                                   |
|---------------------------------|--------------------------------------------------------------|----|--------------------------------------------------------------------------|
| pgm:<br>mov<br>mov<br>mov al, 8 | ADDRESS,002eh<br>dx, ADDRESS<br>7h                           |    | ; I suppose 2Eh that is the address of SIO<br>; enter MB PnP mode in 2Eh |
| out                             | dx, al                                                       |    |                                                                          |
| $a_{1,0}$                       | 1                                                            |    |                                                                          |
| mov al 5                        | 55h                                                          |    |                                                                          |
| out dy a                        | 1                                                            |    |                                                                          |
| mov al.                         | 5h                                                           |    |                                                                          |
| out dx, a                       | 1                                                            |    |                                                                          |
|                                 |                                                              |    |                                                                          |
| mov al, 2                       | 20h                                                          |    | ; read the Chip ID to check the address of SIO                           |
| out dx, a                       | 1                                                            |    |                                                                          |
| inc dx                          |                                                              |    |                                                                          |
| in al, dx                       | 1                                                            |    | ; default =87h                                                           |
| mov bl, a                       |                                                              |    |                                                                          |
| mov al, 2                       | lh                                                           |    |                                                                          |
| mov dx,                         | ADDKESS                                                      |    |                                                                          |
| out $dx$ , a                    | 1                                                            |    |                                                                          |
| inc dx                          |                                                              |    |                                                                          |

| in al, dx<br>mov bh,                                                                                  | al                                                                                                  | ; default =21h                                 |
|----------------------------------------------------------------------------------------------------|----------------------------------------------------------------------------------------------------|------------------------------------------------|
| cmp bx,<br>je                                                                                         | 2187h<br>L1                                                                                         | ;cmp CHIP ID                                   |
| mov AD                                                                                                | DRESS,4eh                                                                                           | ; SIO in 4Eh                                   |
| mov<br>mov al, 8<br>out<br>mov al, 0<br>out dx, a<br>mov al, 5<br>out dx, a<br>mov al, 0<br>out dx, a | dx, ADDRESS<br>37h<br>dx, al<br>01h<br>1<br>55h<br>1<br>0AAh<br>1                                   | ; enter MB PnP mode in 4Eh                     |
| mov al, 2<br>out dx, a                                                                                | 20h<br>1                                                                                            | ; read the Chip ID to check the address of SIO |
| in al, dx<br>mov bl, a<br>mov al, 2<br>mov dx,<br>out dx, a<br>inc dx                                 | al<br>21h<br>ADDRESS<br>1                                                                           | ; default =87h                                 |
| in al, dx<br>mov bh,                                                                                  | al                                                                                                  | ; default =21h                                 |
| cmp bx,<br>je L1                                                                                      | 2187h                                                                                               |                                                |
| xor<br>mov<br>mov<br>int<br>mov<br>int<br>mov<br>int<br>mov<br>int<br>mov                             | bx, bx<br>ah, 0Eh<br>al, 'S'<br>10h<br>al, 'I'<br>10h<br>al, 'O'<br>10h<br>al, ''<br>10h<br>al, 'F' |                                                |

| int      | 10h       |                |                   |
|----------|-----------|----------------|-------------------|
| mov      | al, 'a'   |                |                   |
| int      | 10h       |                |                   |
| mov      | al, 'i'   |                |                   |
| int      | 10h       |                |                   |
| mov      | al, 'l'   |                |                   |
| int      | 10h       |                |                   |
| mov      | al, 0dh   |                | ;CR               |
| int      | 10h       |                |                   |
| mov      | al, 0ah   |                |                   |
| int      | 10h       |                | :LF               |
| imp stop | -         |                | , –               |
| )F ===F  |           |                |                   |
| L1·      |           |                |                   |
| mov dx   | ADDRE     | ISS            | :set WDT state    |
| mov al.  | 07h       |                | joet (1) Di buute |
| out dx   | al        |                |                   |
| inc dx   | u         |                |                   |
| out dy   | al        |                |                   |
| mov dy   |           | 299            |                   |
| mov al   | 71h       |                |                   |
| out dy   | al        |                |                   |
| inc dy   | ai        |                |                   |
| mov al   | 00b       |                |                   |
| out dy   | 21<br>21  |                |                   |
| out ux,  | mov dy    | ADDRESS        |                   |
|          | mov al 5  | ADDRE55<br>79h |                   |
|          | nioval, / | 1              |                   |
|          | ing dy    | 1              |                   |
|          | meux al ( | COL            |                   |
|          | mov al, ( | 1              |                   |
|          | out ux, a | 1              |                   |
|          |           | by by          | , show the notion |
|          | xor       | DX, DX         | ; show the potion |
|          | mov       | an, uen        |                   |
|          | mou       | a1 'W/'        |                   |
|          | int       | 10h            |                   |
|          | mou       |                |                   |
|          | int       | al, D<br>10h   |                   |
|          | mou       |                |                   |
|          | int       | ai, i<br>10b   |                   |
|          | mou       |                |                   |
|          | int       | aı, .<br>10b   |                   |
|          | 111l      |                |                   |
|          | mov       | al, 1          |                   |
|          | ınt       | IUN            |                   |

| mov                                                                                                    | al, 'e'                                                                                                    |
|----------------------------------------------------------------------------------------------------|----------------------------------------------------------------------------------------------------|
| int                                                                                                    | 10h                                                                                                    |
| mov                                                                                                    | al, 's'                                                                                                    |
| int                                                                                                    | 10h                                                                                                    |
| mov                                                                                                    | al, 't'                                                                                                    |
| int                                                                                                    | 10h                                                                                                    |
| mov                                                                                                    | al, ' '                                                                                                    |
| int                                                                                                    | 10h                                                                                                    |
| mov                                                                                                    | al, 's'                                                                                                    |
| int                                                                                                    | 10h                                                                                                    |
| mov                                                                                                    | al, 't'                                                                                                    |
| int                                                                                                    | 10h                                                                                                    |
| mov                                                                                                    | al, 'a'                                                                                                    |
| int                                                                                                    | 10h                                                                                                    |
| mov                                                                                                    | al, 'r'                                                                                                    |
| int                                                                                                    | 10h                                                                                                    |
| mov                                                                                                    | al, 't'                                                                                                    |
| int                                                                                                    | 10h                                                                                                    |
| mov                                                                                                    | al, 0dh                                                                                                    |
| int                                                                                                    | 10h                                                                                                    |
| mov                                                                                                    | al, 0ah                                                                                                    |
| int                                                                                                    | 10h                                                                                                    |
|                                                                                                    |                                                                                                    |
|                                                                                                    |                                                                                                    |
| mov                                                                                                    | al, '5'                                                                                                    |
| mov<br>int                                                                                                    | al <i>,</i> '5'<br>10h                                                                                                    |
| mov<br>int<br>mov al, '                                                                                                    | al, '5'<br>10h<br>'                                                                                                    |
| mov<br>int<br>mov al, '<br>int 10h                                                                                                    | al, '5'<br>10h<br>'                                                                                                    |
| mov<br>int<br>mov al, '<br>int 10h<br>mov                                                                                                    | al, '5'<br>10h<br>'<br>al, 'S'                                                                                                    |
| mov<br>int<br>mov al, '<br>int 10h<br>mov<br>int                                                                                                    | al, '5'<br>10h<br>'<br>al, 'S'<br>10h                                                                                                    |
| mov<br>int<br>mov al, '<br>int 10h<br>mov<br>int<br>mov                                                                                                    | al, '5'<br>10h<br>'<br>al, 'S'<br>10h<br>al, 'e'                                                                                                    |
| mov<br>int<br>mov al, '<br>int 10h<br>mov<br>int<br>mov<br>int                                                                                                    | al, '5'<br>10h<br>'<br>al, 'S'<br>10h<br>al, 'e'<br>10h                                                                                                    |
| mov<br>int<br>mov al, '<br>int 10h<br>mov<br>int<br>mov<br>int<br>mov al, '                                                                                                    | al, '5'<br>10h<br>'<br>al, 'S'<br>10h<br>al, 'e'<br>10h<br>c'                                                                                                    |
| mov<br>int<br>mov al, '<br>int 10h<br>mov<br>int<br>mov<br>int<br>mov al, '<br>int 10h                                                                                                    | al, '5'<br>10h<br>'<br>al, 'S'<br>10h<br>al, 'e'<br>10h<br>c'                                                                                                    |
| mov<br>int<br>mov al, '<br>int 10h<br>mov<br>int<br>mov al, '<br>int 10h<br>mov                                                                                                    | al, '5'<br>10h<br>'<br>al, 'S'<br>10h<br>al, 'e'<br>10h<br>c'<br>al, 'o'                                                                                                    |
| mov<br>int<br>mov al, '<br>int 10h<br>mov<br>int<br>mov al, '<br>int 10h<br>mov<br>int                                                                                                    | al, '5'<br>10h<br>'<br>al, 'S'<br>10h<br>al, 'e'<br>10h<br>c'<br>al, 'o'<br>10h                                                                                              |
| mov<br>int<br>mov al, '<br>int 10h<br>mov<br>int<br>mov al, '<br>int 10h<br>mov<br>int<br>mov                                                                                                    | al, '5'<br>10h<br>'<br>al, 'S'<br>10h<br>al, 'e'<br>10h<br>c'<br>al, 'o'<br>10h<br>al, 'n'                                                                                   |
| mov<br>int<br>mov al, '<br>int 10h<br>mov<br>int<br>mov al, '<br>int 10h<br>mov<br>int<br>mov<br>int<br>mov<br>int                                                                                                   | al, '5'<br>10h<br>'<br>al, 'S'<br>10h<br>al, 'e'<br>10h<br>c'<br>al, 'o'<br>10h<br>al, 'n'<br>10h                                                                            |
| mov<br>int<br>mov al, '<br>int 10h<br>mov<br>int<br>mov al, '<br>int 10h<br>mov<br>int<br>mov<br>int<br>mov                                                                                                    | al, '5'<br>10h<br>'<br>al, 'S'<br>10h<br>al, 'e'<br>10h<br>c'<br>al, 'o'<br>10h<br>al, 'n'<br>10h<br>al, 'd'                                                                 |
| mov<br>int<br>mov al, '<br>int 10h<br>mov<br>int<br>mov al, '<br>int 10h<br>mov<br>int<br>mov<br>int<br>mov<br>int<br>mov<br>int                                                                                     | al, '5'<br>10h<br>'<br>al, 'S'<br>10h<br>al, 'e'<br>10h<br>c'<br>al, 'o'<br>10h<br>al, 'n'<br>10h<br>al, 'n'<br>10h                                                          |
| mov<br>int<br>mov al, '<br>int 10h<br>mov<br>int<br>mov al, '<br>int 10h<br>mov<br>int<br>mov<br>int<br>mov<br>int<br>mov<br>int<br>mov                                                                              | al, '5'<br>10h<br>'<br>al, 'S'<br>10h<br>al, 'e'<br>10h<br>c'<br>al, 'o'<br>10h<br>al, 'n'<br>10h<br>al, 'd'<br>10h<br>'                                                     |
| mov<br>int<br>mov al, '<br>int 10h<br>mov<br>int<br>mov al, '<br>int 10h<br>mov<br>int<br>mov<br>int<br>mov<br>int<br>mov<br>int<br>mov<br>int<br>mov<br>int<br>mov<br>int                                           | al, '5'<br>10h<br>'<br>al, 'S'<br>10h<br>al, 'e'<br>10h<br>c'<br>al, 'o'<br>10h<br>al, 'n'<br>10h<br>al, 'd'<br>10h<br>'                                                     |
| mov<br>int<br>mov al, '<br>int 10h<br>mov<br>int<br>mov al, '<br>int 10h<br>mov<br>int<br>mov<br>int<br>mov<br>int<br>mov<br>int<br>mov<br>int<br>mov                                                                | al, '5'<br>10h<br>'<br>al, 'S'<br>10h<br>al, 'e'<br>10h<br>c'<br>al, 'o'<br>10h<br>al, 'n'<br>10h<br>al, 'n'<br>10h<br>al, 'd'<br>10h<br>'                                   |
| mov<br>int<br>mov al, '<br>int 10h<br>mov<br>int<br>mov al, '<br>int 10h<br>mov<br>int<br>mov<br>int<br>mov<br>int<br>mov<br>int<br>mov<br>int<br>mov<br>int<br>mov<br>int<br>mov<br>int<br>mov<br>int<br>mov<br>int | al, '5'<br>10h<br>'<br>al, 'S'<br>10h<br>al, 'e'<br>10h<br>c'<br>al, 'o'<br>10h<br>al, 'n'<br>10h<br>al, 'd'<br>10h<br>'<br>al, 'w'<br>10h                                   |
| mov<br>int<br>mov al, '<br>int 10h<br>mov<br>int<br>mov al, '<br>int 10h<br>mov<br>int<br>mov<br>int<br>mov<br>int<br>mov<br>int<br>mov<br>int<br>mov<br>int<br>mov<br>int<br>mov<br>int                             | al, '5'<br>10h<br>'<br>al, 'S'<br>10h<br>al, 'e'<br>10h<br>c'<br>al, 'o'<br>10h<br>al, 'o'<br>10h<br>al, 'n'<br>10h<br>al, 'd'<br>10h<br>'<br>'<br>al, 'w'<br>10h<br>al, 'i' |

;CR

;LF

al, 'l' mov int 10h al, 'l' mov int 10h mov al, '' int 10h mov al, 'b' int 10h mov al, 'e' int 10h mov al, '' mov al, 'r' int 10h al, 'e' mov int 10h al, 's' mov int 10h mov al, 'e' int 10h al, 't' mov 10h int al, 0dh ;CR mov 10h int al, 0ah mov 10h int ;LF mov dx, ADDRESS mov al, 73h out dx, al inc dx mov al, 05h out dx, al dx, ADDRESS mov mov al, 74h out dx, al inc dx mov al, 00h out dx, al

#### stop:

movdx, ADDRESSmoval, 02houtdx, alinc dxmov al, 02h

out dx, al

mov ah, 4ch int 21h ;return dos

end pgm

# 3.6 GPIO

The ROBO-8210VG2AR provides 8 programmable input or output ports that can be individually configured to perform a simple basic I/O function. Users can configure each individual port to become an input or output port by programming register bit of I/O Selection. To invert port value, the setting of Inversion Register has to be made. Port values can be set to read or write through Data Register.

## 3.6.1 Pin assignment

#### J6: 8-bit GPIO

| PIN No. | Signal Description | PIN No. | Signal Description |
|---------|--------------------|---------|--------------------|
| 1       | GPIO11             | 2       | GPIO32             |
| 3       | GPIO12             | 4       | GPIO33             |
| 5       | GPIO30             | 6       | GPIO36             |
| 7       | GPIO31             | 8       | GPIO37             |
| 9       | GND                | 10      | VCC                |

All General Purpose I/O ports can only apply to standard VCC3= $3.3 \pm 5\%$  signal level (0V/3.3V), and each source sink capacity up to 8mA.

## 3.6.2 ROBO-8210VG2AR GPIO Programming Guide

There are 8 GPIO pins on ROBO-8210VG2AR. These GPIO pins are from SUPER I/O (IT8721) GPIO pins, and can be programmed as Input or Output direction.

J16 pin header is for 8 GPIO pins and its pin assignment as following :

J6\_Pin1=GPIO0:from SUPER I/O\_GPIO11 with Ext. 4.7K PH J6\_Pin2=GPIO1:from SUPER I/O\_GPIO32 with Ext. 4.7K PH J6\_Pin3=GPIO2:from SUPER I/O\_GPIO12 with Ext. 4.7K PH J6\_Pin4=GPIO3:from SUPER I/O\_GPIO33 with Ext. 4.7K PH J6\_Pin5=GPIO4:from SUPER I/O\_GPIO30 with Ext. 4.7K PH J6\_Pin6=GPIO5:from SUPER I/O\_GPIO36 with Ext. 4.7K PH J6\_Pin7=GPIO6:from SUPER I/O\_GPIO31 with Ext. 4.7K PH J6\_Pin8=GPIO7:from SUPER I/O\_GPIO37 with Ext. 4.7K PH

There are several Configuration Registers (CR) of IT8721 needed to be programmed to control the GPIO direction, and status(GPI)/value(GPO). 25h ~ 29h are common (global) registers to all Logical Devices (LD) in IT8721. LDN=07h contains the Logical Device Number that can be changed to access the LD as needed. LD7 contains the GPIO11,32,12,33,30,36,31,37 registers.

## **Programming Guide:**

For example,

LD7\_CR25h\_Bit1.P1; Let Function select GPIO11 LD7\_CRC0h\_Bit1.P1; Let GPIO11 as Simple I/O Function LD7\_CRC8h\_Bit2.P1; Let GPIO12 as Output LD7\_CRCAh\_Bit3.P0; Let GPIO33 as Input

## How to access IT8721 CR?

In ROBO-8210VG2AR, the Test 1 = 002Eh, and Test 2 = 002Fh. Test 1 and Test 2 are 2 IO ports needed to access IT8721 CR. Test 1 is the Index Port, Test 2 is the Data Port. CR index number needs to be written into Test 1 first, Then the data will be read/written from/to Test 2.

To R/W IT8721 CR, it is needed to Enter/Enable Configuration Mode first. When completing the programming, it is suggested to Exit/Disable Configuration Mode.

Enter Configuration Mode: Write 87h to IO port Test 1 twice.

Exit Configuration Mode: Set bit 1 of the configure control register (index=02h) to "1" to exit.

|             | .model small<br>.386p<br>.stack<br>.data<br>ADDRESS<br>.code | dw | 0FFFFh |                                        |  |  |
|-------------|--------------------------------------------------------------|----|--------|----------------------------------------|--|--|
| pgm:        |                                                              |    |        |                                        |  |  |
| mov         | ADDRESS,002eh                                                |    |        | ; I suppose 2Eh that is the address of |  |  |
| SIO         |                                                              |    |        |                                        |  |  |
| mov         | dx, ADDRESS                                                  |    |        | ; enter MB PnP mode in 2Eh             |  |  |
| mov al,     | 87h                                                          |    |        |                                        |  |  |
| out         | dx, al                                                       |    |        |                                        |  |  |
| mov al, 01h |                                                              |    |        |                                        |  |  |
| out dx,     | al                                                           |    |        |                                        |  |  |
| nop         |                                                              |    |        |                                        |  |  |
| mov al,     | 55h                                                          |    |        |                                        |  |  |
| out dx,     | al                                                           |    |        |                                        |  |  |
| nop         |                                                              |    |        |                                        |  |  |
| mov al,     | 55h                                                          |    |        |                                        |  |  |
| out dx, al  |                                                              |    |        |                                        |  |  |

## 3.6.3 Example

mov al, 20h ; read the Chip ID to check the address of SIO out dx, al inc dx in al, dx ; default =87h mov bl, al mov al, 21h mov dx, ADDRESS out dx, al inc dx in al, dx ; default =21h mov bh, al cmp bx, 2187h ;cmp CHIP ID L1 je mov ADDRESS,4eh ; SIO in 4Eh dx, ADDRESS ; enter MB PnP mode in 4Eh mov mov al, 87h dx, al out mov al, 01h out dx, al mov al, 55h out dx, al mov al, 0AAh out dx, al mov al, 20h ; read the Chip ID to check the address of SIO out dx, al inc dx in al, dx ; default =87h mov bl, al mov al, 21h mov dx, ADDRESS out dx, al inc dx ; default =21h in al, dx mov bh, al cmp bx, 2187h je L1 bx, bx xor ah, 0Eh mov al, 'S' mov

int 10h

| mov                                                                                              | al, 'I'                              |               |                                         |
|--------------------------------------------------------------------------------------------------|--------------------------------------|---------------|-----------------------------------------|
| int                                                                                              | 10h                                  |               |                                         |
| mov                                                                                              | al, 'O'                              |               |                                         |
| int                                                                                              | 10h                                  |               |                                         |
| mov                                                                                              | al, ' '                              |               |                                         |
| int                                                                                              | 10h                                  |               |                                         |
| mov                                                                                              | al, 'F'                              |               |                                         |
| int                                                                                              | 10h                                  |               |                                         |
| mov                                                                                              | al, 'a'                              |               |                                         |
| int                                                                                              | 10h                                  |               |                                         |
| mov                                                                                              | al, 'i'                              |               |                                         |
| int                                                                                              | 10h                                  |               |                                         |
| mov                                                                                              | al, 'l'                              |               |                                         |
| int                                                                                              | 10h                                  |               |                                         |
| mov                                                                                              | al, 0dh                              | ;CR           |                                         |
| int                                                                                              | 10h                                  |               |                                         |
| mov                                                                                              | al, 0ah                              |               |                                         |
| int                                                                                              | 10h                                  | ;LF           |                                         |
| jmp L6                                                                                           |                                      |               |                                         |
| L1:<br>mov dx,<br>mov al, (<br>out dx, a<br>nop<br>inc dx<br>mov al, (<br>out dx, a<br>nop       | ADDRES<br>07h<br>11<br>03h<br>11     | 55            | ; Switch to LDN=03h                     |
| mov dx,<br>mov al, (<br>out dx, a<br>nop<br>inc dx<br>in al, dx<br>or al, 08<br>out dx, a<br>nop | ADDRES<br>DF0h<br>Il<br>S<br>h<br>Il | 55<br>;POST D | ; Set F0 bit3=1<br>Data Port ==>Disable |
| mov dx,<br>mov al, 3<br>out dx, a<br>nop<br>inc dx                                               | ADDRES<br>30h<br>1                   | 55            | ; Set 30 bit0=0                         |

and al, 00h ; Parallel Port Disable

out dx, al nop ; mov dx, ADDRESS ; Set 31h =00 ; mov al, 31h ; out dx, al ; inc dx ; and al, 00h ; out dx, al mov dx, ADDRESS al, 07h ;Switch to Logic Device 07 & LDN=07h mov dx, al out nop inc dx out dx, al nop mov dx, ADDRESS ;Set E9 bit5 =1 mov al, 0E9h out dx, al nop inc dx in al, dx or al, 20h out dx, al nop mov dx, ADDRESS mov al, 25h out dx, al ; The GPIO11 & GPIO12 be set GP function nop inc dx in al, dx al, 06h or dx, al out nop mov dx, ADDRESS mov al, 27h ; The GPIO30 31 32 33 36 37 be set GP function out dx, al nop inc dx in al, dx al, 0CFh or

out dx, al

nop

mov dx, ADDRESS mov al, 0C0h out dx, al ; set GPIO11 & GPIO12 Simple I/O function nop inc dx in al, dx al, 06h or dx, al out nop mov dx, ADDRESS mov al, 0C2h out dx, al ; set GPIO30 31 32 33 36 37 Simple I/O function nop inc dx in al, dx al, 0CFh or dx, al out nop mov dx, ADDRESS mov al, 0C8h out dx, al ; set GPIO11 & GPIO12 output(1) nop inc dx in al, dx al, 06h or dx, al out nop mov dx, ADDRESS mov al, 0CAh out dx, al ; set GPIO30 31 output (1) nop inc dx in al, dx al, 03h or dx, al out nop mov dx, ADDRESS mov al, 0CAh out dx, al ; set GPIO32 33 36 37 input (0)
nop

inc dx in al, dx and al, 33h out dx, al nop ;load the base address MSB mov dx, ADDRESS mov al, 62h out dx, al nop inc dx in al, dx mov ah, al mov dx, ADDRESS ;load the base address LSB mov al, 63h out dx, al nop inc dx in al, dx mov bx, ax mov dx, ax ; go to gpio1 address in al, dx or al, 06h ; set high to input out dx, al nop nop add bx, 02h ; 0A42 mov dx, bx nop in al, dx or al, 03h ; set high to input and al, 33h out dx, al in al, dx ; read the gpio output and al, 0CFh cmp al, 0CFh jnz L5 sub bx, 02h mov ax, bx mov dx, ax ; go to gpio1 address

## in al, dx

and al, 0F9h ; set low to gpio11 & GPIO12 out dx, al add bx, 02h mov ax, bx mov dx, ax ; go to gpio3 address in al, dx and al, 0FCh ; set high to input out dx, al in al, dx ; read the gpio output or al, 30h cmp al, 30h jnz L5 mov dx, ADDRESS mov al, 0C8h out dx, al ; set GPIO11 & GPIO12 input(0) inc dx in al, dx al, 0F9h and dx, al out mov dx, ADDRESS mov al, 0CAh out dx, al ; set GPIO30 & 31 input (0) inc dx in al, dx and al, 0FCh al, 0CCh or ; set GPIO32 33 36 37 output (1) dx, al out mov ax, bx mov dx, ax in al, dx or al, 0CCh ; set high to input out dx, al in al, dx ; read the gpio output or al, 30h cmp al, 0FFh jnz L5 sub bx, 02h

## mov ax, bx

| mov dx,<br>in al, dx<br>or al, 0F<br>cmp al, 0<br>jnz                                   | ax<br>3h<br>)FFh<br>L5                                                                              |                                         |
|-----------------------------------------------------------------------------------------|----------------------------------------------------------------------------------------------------|-----------------------------------------|
| add bx, (<br>mov dx,<br>out dx, a<br>in al, dx<br>and al, 3<br>out dx, a                | )2h<br>bx<br>x ; go<br>3h<br>1                                                                      | to gpio3 address<br>; set high to input |
| in al, dx<br>or al, 30<br>cmp al, 3<br>jnz                                              | h<br>30h<br>L5                                                                                      |                                         |
| sub bx, 0<br>mov ax,<br>mov dx,<br>in al, dx<br>or al, 0F<br>cmp al, 0<br>jnz<br>jmp L4 | 02h<br>bx<br>ax<br>Ch<br>0FCh<br>L5                                                                 |                                         |
| L5 :<br>xor<br>mov<br>;out<br>mov<br>int<br>mov<br>int<br>mov<br>int<br>mov<br>int      | bx, bx<br>ah, 0Eh<br>dx, al<br>al, 'F'<br>10h<br>al, 'a'<br>10h<br>al, 'i'<br>10h<br>al, 'I'<br>10h |                                         |
| mov<br>int<br>mov                                                                       | al, 0dh<br>10h<br>al, 0ah                                                                           | ;CR                                     |
| int<br>jmp L6                                                                           | 10h                                                                                                 | ;LF                                     |

| L4 :      |                 |       |
|-----------|-----------------|-------|
| xor       | bx, bx          |       |
| mov       | ah, 0Eh         |       |
| ;out      | dx, al          |       |
| mov       | al, 'P'         |       |
| int       | 10h             |       |
| mov       | al, 'a'         |       |
| int       | 10h             |       |
| mov       | al, 's'         |       |
| int       | 10h             |       |
| mov       | al, 's'         |       |
| int       | 10h             |       |
| mov       | al, 0dh         | ;CR   |
| int       | 10h             |       |
| mov       | al, 0ah         |       |
| int       | 10h             | ;LF   |
| L6:       |                 |       |
| ;Save the | e register      | value |
| mov       | dx, Addı        | ess   |
| mov       | al <i>,</i> 07h |       |
| out       | dx, al          |       |
| mov       | al, 03h         |       |
| inc       | dx              |       |
| out       | dx, al          |       |
| mov       | al. 030h        |       |
| mov       | dx, addr        | ess   |
| out       | dx, al          |       |
| mov       | al. 001h        |       |
| inc       | dx              |       |
| out       | dx, al          |       |
| 0         |                 |       |
| mov       | al, 0f0h        |       |
| mov       | dx, addr        | ess   |
| out       | dx, al          |       |
| mov       | al, 000h        |       |
| inc       | dx              |       |
| out       | dx, al          |       |
|           |                 |       |
|           |                 |       |

mov dx, ADDRESS

mov al, 02h out dx, al inc dx mov al, 02h out dx, al ; xor ah, ah ; int 16h ;Gasym mov ax,4c00h ;Gasym int 21h

exitp: mov ah, 4ch int 21h ;return dos end pgm

# Chapter 4 BIOS Setup Information

ROBO-8210VG2AR uses AMI BIOS structure stored in Flash ROM. These BIOS has a built-in Setup program that allows users to modify the basic system configuration easily. This type of information is stored in CMOS RAM so that it is retained during power-off periods. When system is turned on, ROBO-8210VG2AR communicates with peripheral devices and checks its hardware resources against the configuration information stored in the CMOS memory. If any error is detected, or the CMOS parameters need to be initially defined, the diagnostic program will prompt the user to enter the SETUP program. Some errors are significant enough to abort the start up.

# 4.1 Entering Setup -- Launch System Setup

Power on the computer and the system will start POST (Power On Self Test) process. When the message below appears on the screen, press <Del> key will enter BIOS setup screen.

## Press <Del> to enter SETUP

If the message disappears before responding and still wish to enter Setup, please restart the system by turning it OFF and On or pressing the RESET button. It can be also restarted by pressing <Ctrl>, <Alt>, and <Delete> keys on keyboard simultaneously.

## Press <F1> to Run SETUP or Resume

The BIOS setup program provides a General Help screen. The menu can be easily called up from any menu by pressing <F1>. The Help screen lists all the possible keys to use and the selections for the highlighted item. Press <Esc> to exit the Help screen.

|       | — General Help ————  |
|-------|----------------------|
| 1844  | : Hove               |
| Enter | : Select             |
| +/-   | : Value              |
| ESC   | : Exit               |
| F1    | : General Help       |
| F2    | : Previous Values    |
| F3    | : Optimized Defaults |
| F4    | : Save & Exit Setup  |
|       | OK                   |

# 4.2 Main

Use this menu for basic system configurations, such as time, date etc.

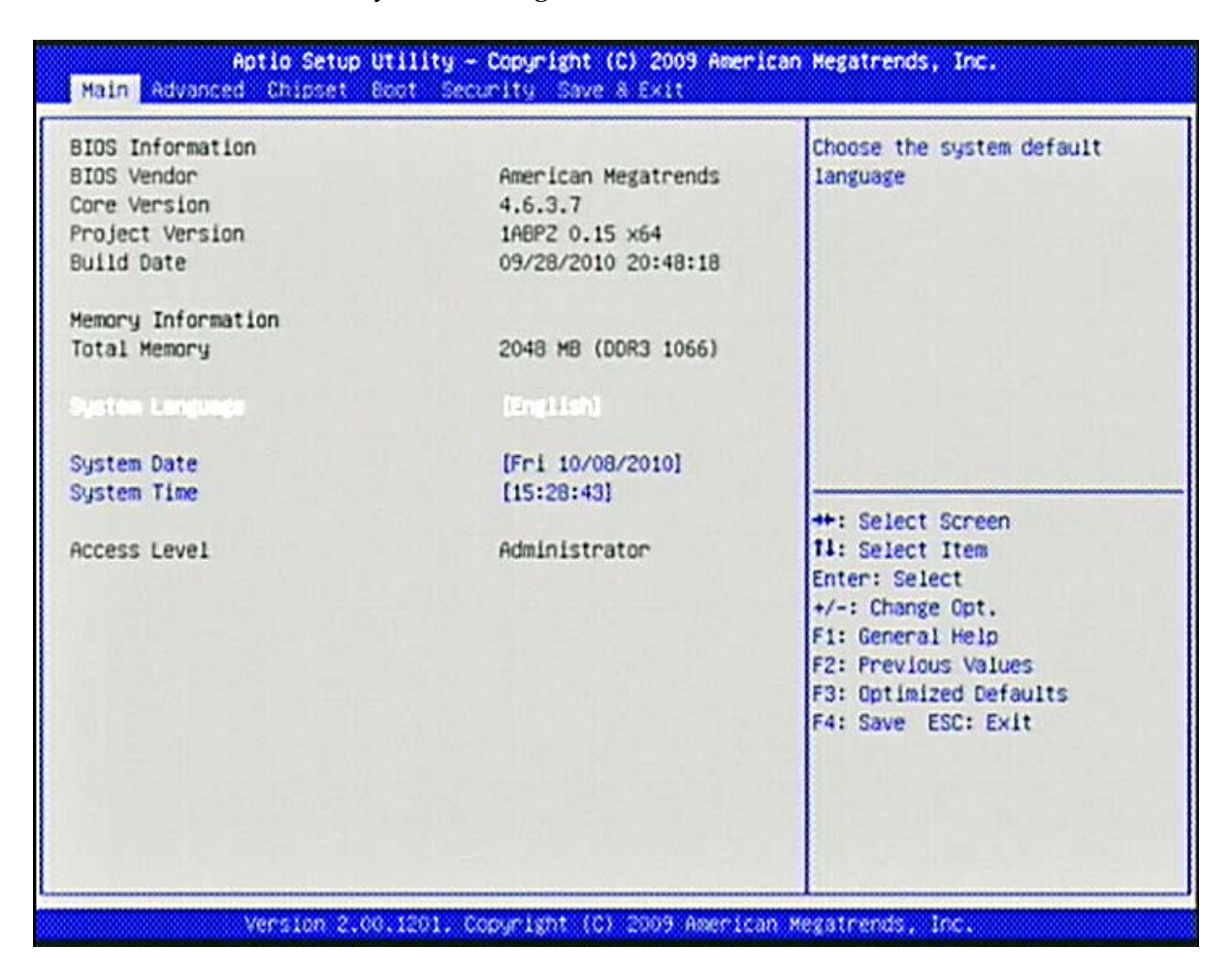

#### **BIOS Information, Memory Information**

These items show the firmware and memory specifications of your system. Read only.

#### System Time

The time format is <Hour> <Minute> <Second>. Use [+] or [-] to configure system Time.

#### System Date

The date format is <Day>, <Month> <Date> <Year>. Use [+] or [-] to configure system Date.

# 4.3 Advanced

Use this menu to set up the items of special enhanced features.

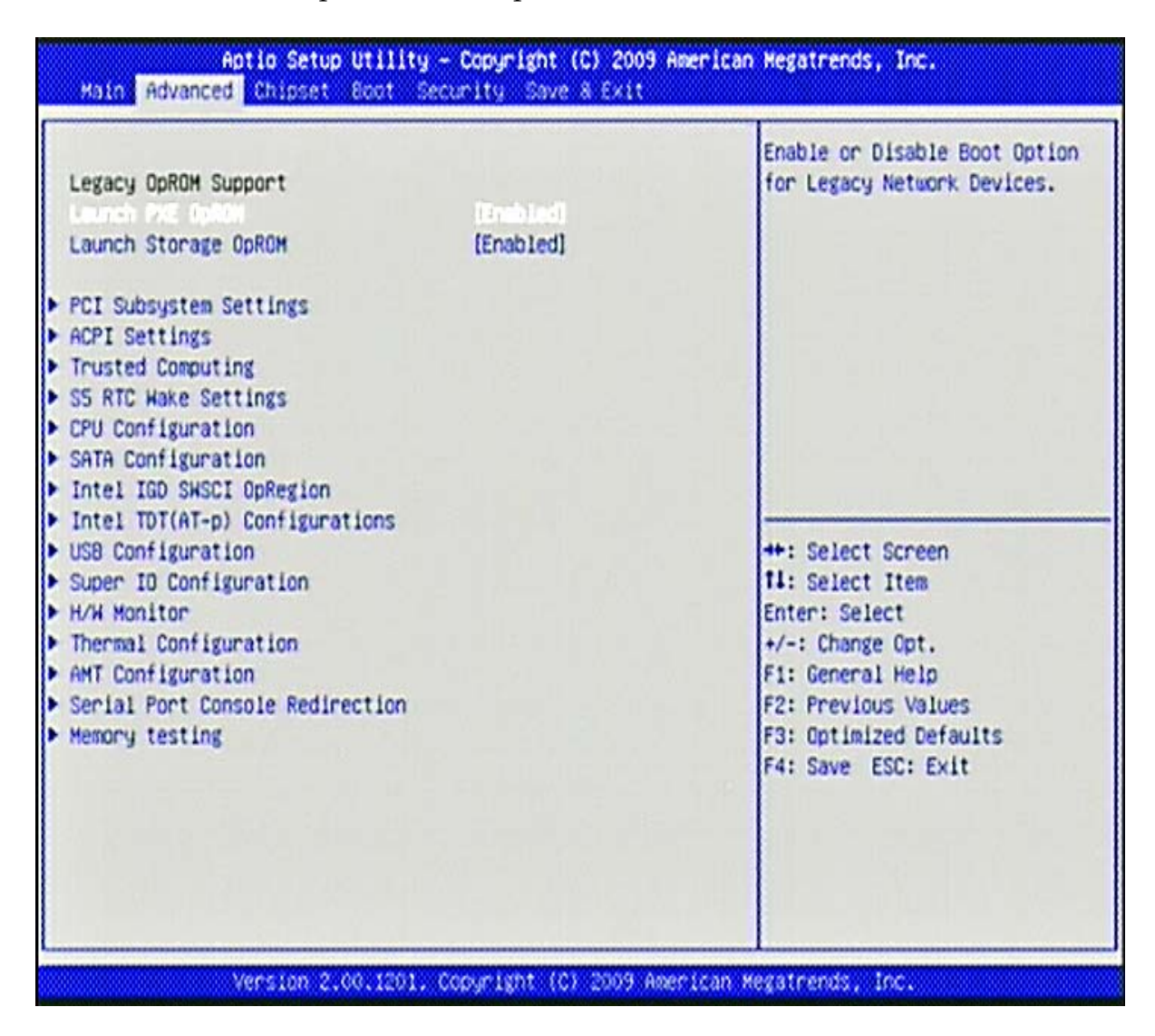

#### Launch PXE OpROM

Enable or Disable Boot Option for Lagacy Network Devices. Choices: Disabled, Enabled

#### Launch Storage OpROM

Enable or Disable Boot Option for Lagacy Mass Storage devices. Choices: Disabled, Enabled

#### PCI Subsystem Settings

| 2.01<br>In case of multiple Option<br>ROMS (Legacy and EFI<br>Compatible), specifies what<br>PCI Option ROM to launch.<br>IT Bus Clocks]<br>bled]<br>bled] |
|----------------------------------------------------------------------------------------------------|
| ROMS (Legacy and EFI<br>Compatible), specifies what<br>PCI Option ROM to launch.<br>CI Bus Clocks]<br>bled]<br>bled]                                       |
| PCI Option ROM to launch.<br>Died]<br>Died]<br>Died]                                                                                                    |
| I Bus Clocks]<br>hied]<br>hied]<br>hied]                                                                                                    |
| oled]<br>oled]                                                                                                    |
| oled]<br>oled]                                                                                                    |
| led]                                                                                                    |
|                                                                                                    |
|                                                                                                    |
| oled]                                                                                                    |
| oled]                                                                                                    |
| led)                                                                                                    |
| ++: Select Screen                                                                                                    |
| 11: Select Item                                                                                                    |
| Enter: Select                                                                                                    |
| +/-: Change Opt.                                                                                                    |
| F1: General Help                                                                                                    |
| F2: Previous Values                                                                                                    |
| F3: Optimized Defaults                                                                                                    |
| F4: Save ESC: Exit                                                                                                    |
|                                                                                                    |

## PCI ROM Priority

Choices: Legacy ROM, EFI Compatible ROM

#### **PCI Latency Timer**

Choices: 32 PCI, 64 PCI, 96 PCI, 128 PCI, 160 PCI, 192 PCI, 224 PCI, 248 PCI Bus Clocks

#### VGA Palette Snoop

Choices: Disabled, Enabled

#### PERR# Generation

Choices: Disabled, Enabled

<u>SERR# Generation</u> Choices: Disabled, Enabled

<u>Relaxed Ordering</u> Choices: Disabled, Enabled

Extended Tag Choices: Disabled, Enabled

<u>No Snoop</u> Choices: Disabled, Enabled

<u>Maximum Payload</u> Choices: Auto, 128 Bytes, 256 Bytes, 512 Bytes, 1024 Bytes, 2048 Bytes, 4096 Bytes

<u>Maximum Read Request</u> Choices: Auto, 128 Bytes, 256 Bytes, 512 Bytes, 1024 Bytes, 2048 Bytes, 4096 Bytes

<u>ASPM Support</u> Choices: Disabled. Auto, Force L0

Extended Synch Choices: Disabled, Enabled

#### **ACPI Settings**

| Aptio Setup Utility - Copyright (C) 2009 Ameri<br>Advanced               |                                               | an Hegatrends, Inc.                                                                                                    |
|--------------------------------------------------------------------------|-----------------------------------------------|----------------------------------------------------------------------------------------------------|
| Enable ACPI Auto Configuration<br>Enable Hibernation<br>ACPI Sleep State | (bisabled)<br>[Enabled]<br>[S3 (Suspend to R] | Enables or Disables BIOS ACPI<br>Auto Configuration.                                                                                                    |
|                                                                          |                                               | <pre>++: Select Screen fl: Select Item Enter: Select +/-: Change Opt. F1: General Help F2: Previous Values F3: Optimized Defaults F4: Save ESC: Exit</pre> |
| Version 2.00.1201.                                                       | Copyright (C) 2009 American                   | Megatrends, Inc.                                                                                                    |

#### **Enable ACPI Auto Configuration**

Choices: Enabled, Disabled.

#### **Enable Hibernation**

Choices: Enabled, Disabled.

## ACPI Sleep State

Choices: Suspend Disabled, S1 (CPU Stop Clock), S3 (Suspend to RAM)

#### **Trusted Computing**

| Aptio Setup Utility<br>Advanced                   | y – Copyright (C) 2009 | American Hegatrends, Inc.                                                                        |
|---------------------------------------------------|------------------------|--------------------------------------------------------------------------------------------------|
| TPM Configuration                                 | (Disable)              | Enables or Disables TPM<br>support. O.S. will not show<br>TPM. Reset of platform is<br>required. |
| Current TPM Status Information<br>NO TPM Hardware |                        |                                                                                                  |
|                                                   |                        | ++: Select Screen                                                                                |
|                                                   |                        | 14: Select Item<br>Enter: Select<br>+/-: Change Opt.<br>F1: General Help                         |
|                                                   |                        | F2: Previous Values<br>F3: Optimized Defaults<br>F4: Save ESC: Exit                              |
|                                                   |                        |                                                                                                  |
| Version 2.00.1201                                 | . Copyright (C) 2003 A | merican Megatrends, Inc.                                                                         |

## TPM SUPPORT

Choices: Enabled, Disabled

## **S5 RTC Wake Settings**

| ake system with Fixed Time<br>ake system with Dynamic Time | (Disabled) | Enable or disable System wake<br>on alarm event. When enabled,<br>System will wake on the<br>hr::min::sec specified  |
|------------------------------------------------------------|------------|----------------------------------------------------------------------------------------------------|
|                                                            |            |                                                                                                    |
|                                                            |            | ++: Select Screen<br>11: Select Item<br>Enter: Select<br>+/-: Change Opt.<br>F1: General Help<br>F2: Previous Values |
|                                                            |            | F3: Optimized Defaults<br>F4: Save ESC: Exit                                                                         |

#### Wake System with Fixed Time

Choices: Disabled, Enabled

#### Wake System with Dynamic Time

Choices: Disabled, Enabled

#### **<u>CPU Configuration</u>**

These items show the advanced specifications of your CPU. Read only.

| Advanced                                                                                                    |                                                                                            | 1                                                                                                    |
|----------------------------------------------------------------------------------------------------|--------------------------------------------------------------------------------------------|----------------------------------------------------------------------------------------------------|
| PU Configuration<br>Processor Type<br>EMT64<br>Processor Speed<br>Processor Stepping<br>Microcode Revision<br>Processor Cores<br>Intel HT Technology                                  | Intel(R) Core(TM) i7 CPU<br>Supported<br>2660 MHz<br>20655<br>Not loaded<br>2<br>Supported | Enabled for Windows XP and<br>Linux (OS optimized for<br>Hyper-Threading Technology)<br>and Disabled for other OS (OS<br>not optimized for<br>Hyper-Threading Technology).<br>When Disabled only one thread<br>per enabled core is enabled. |
| Active Processor Cores<br>Limit CPUID Maximum<br>Mardware Prefetcher<br>Majacent Cache Line Prefetch<br>Entel Virtualization Technology<br>Power Technology<br>TOC Limit<br>TOP Limit | [A11]<br>[A11]<br>[Disabled]<br>[Enabled]<br>[Disabled]<br>[Energy Efficient]<br>0<br>0    | ++: Select Screen<br>14: Select Item<br>Enter: Select<br>+/-: Change Opt.<br>F1: General Help<br>F2: Previous Values<br>F3: Optimized Defaults<br>F4: Save ESC: Exit                                                                        |

#### **Hyper-Threading**

Choices: Disabled, Enabled.

## Active Processor Cores

Choices: All, 1, 2

#### Limit CPUID Maximum

Disabled for Windows XP

Choices: Disabled, Enabled.

#### Hardware Prefetcher

For UP platforms, leave it enabled. For DP/MP servers, it may use to tune performance the specific application.

Choices: Disabled, Enabled.

#### **Adjacent Cache Line Prefetch**

For UP platforms, leave it enabled. For DP/MP servers, it may use to tune performance the specific application.

Choices: Disabled, Enabled.

Intel Virtualization Technology Choices: Disabled, Enabled.

#### **Power Technology**

Choices: Disabled, Energy Efficient, Custom

#### TDC Limit

Turbo-XE Mode Processor TDC Limit in 1/8 A granularity, 0 means using the factory-configured value.

#### **TDP Limit**

Turbo-XE Mode Processor TDP Limit in 1/8 W granularity, 0 means using the factory-configured value.

## SATA Configuration

The SATA Configuration the SATA devices, such as hard disk drive or CD-ROM drive.

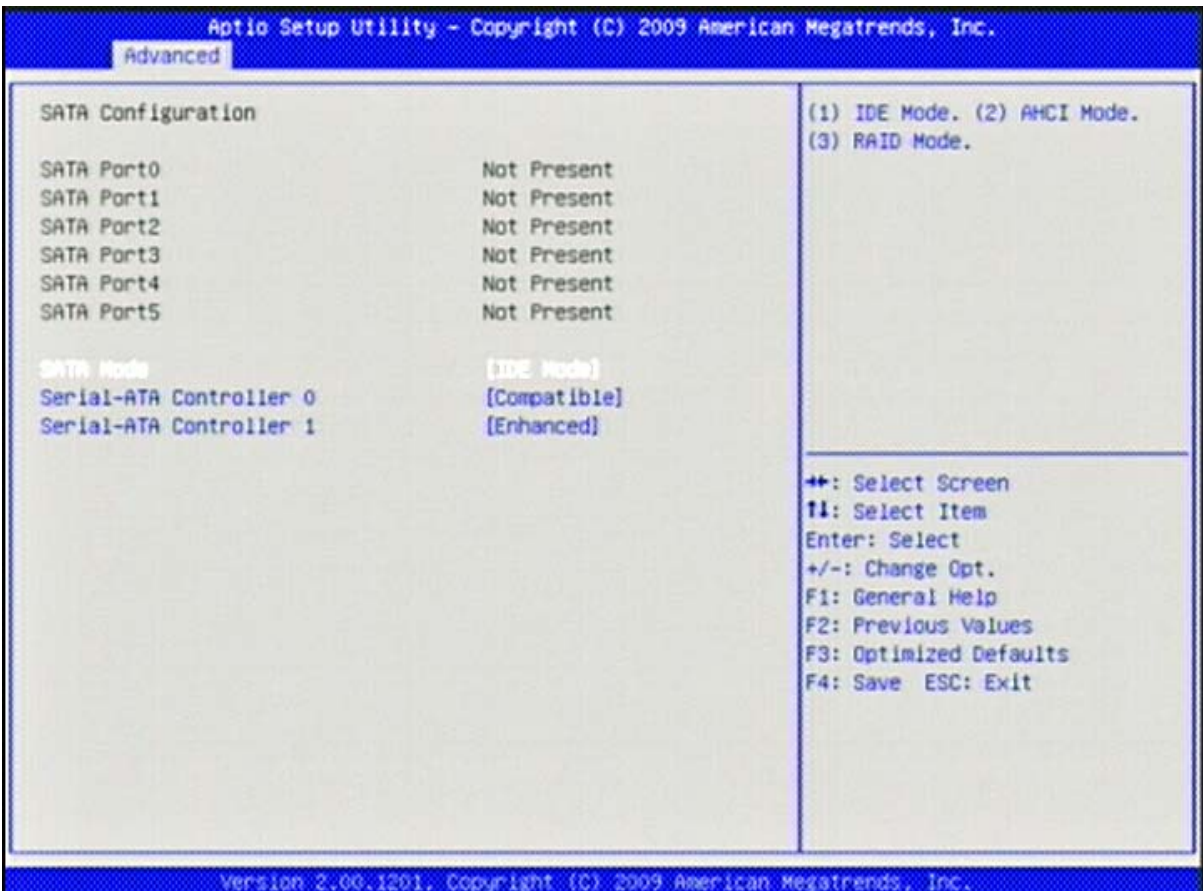

## SATA Mode

This setting specifies the function of the on-chip SATA controller.

Choices: Disabled, IDE Mode, RAID Mode, AHCI Mode.

#### Serial\_ATA Controller 0

Choices: Disabled, Compatible, Enabled.

#### Serial\_ATA Controller 1

Choices: Disabled, Compatible, Enabled.

#### Intel IGD SWSCI OpRegion

These option contains all the Intel® IGD setting for graphic output.

| Advanced                                                                               | ility - Copyright (C) 2009 Amer                                              | rican Hegatrends, Inc.                                                                                                    |
|----------------------------------------------------------------------------------------|------------------------------------------------------------------------------|----------------------------------------------------------------------------------------------------|
| Intel IGD SWSCI OpRegion Configuration                                                 |                                                                              | Select DVMT/FIXED Mode Memory<br>size used by Internal Graphics                                                                                            |
| IGD - Boot Type<br>LCD Panel Type<br>Panel Scaling<br>Backlight Control<br>Active LVDS | [VBIOS Default ]<br>[800x480 LVDS]<br>[Auto]<br>[PWM Inverted]<br>[Int-LVDS] |                                                                                                    |
|                                                                                        |                                                                              | <pre>++: Select Screen f1: Select Item Enter: Select +/-: Change Opt. F1: General Help F2: Previous Values F3: Optimized Defaults F4: Save ESC: Exit</pre> |
| version 2.00                                                                           | 1201 - Consum Leftit - (C.) - 2003 - Ameri 1                                 | an Peratrends. Inc.                                                                                                    |

#### **DVMT/FIXED Memory**

Choices: 128M, 256MB, Maximum

#### IGD - Boot Type

Select the Video Device which will be activated during POST. Choices: VBIOS Default, CRT, LVDS, CRT+LVDS, DVI, CRT+DVI.

#### LCD Panel Type

Choices: 800x480 LVDS, 800x600 LVDS, 1024x768 LVDS, 1280x1024 LVDS.

#### Panel Scaling

Choices: Auto, Force Scaling, Off, Maintain Aspect Ratio.

#### **Backlight** Control

Choices: PWM Intverted, PWM Normal, GMBus Inverted, GMBus Normal.

#### Active LVDS

Choices: No LVDS, Int-LVDS.

## Intel TDT(AT-p) Configurations

Inter Theft Deterrence Technology Configuration

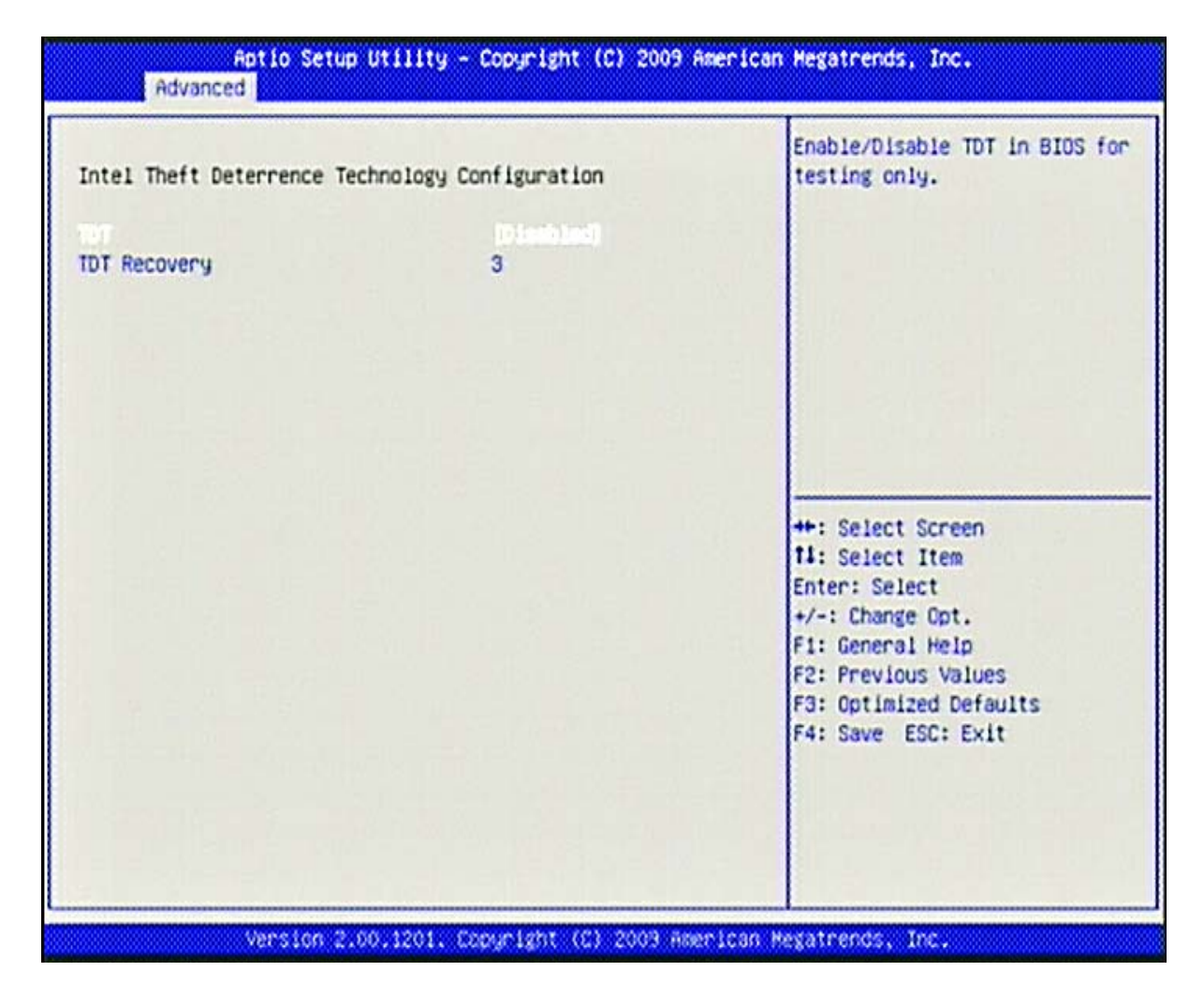

#### <u>TDT</u>

Choices: Disabled, Enabled.

#### **TDT Recovery**

Choices: 1-64

## **USB** Configuration

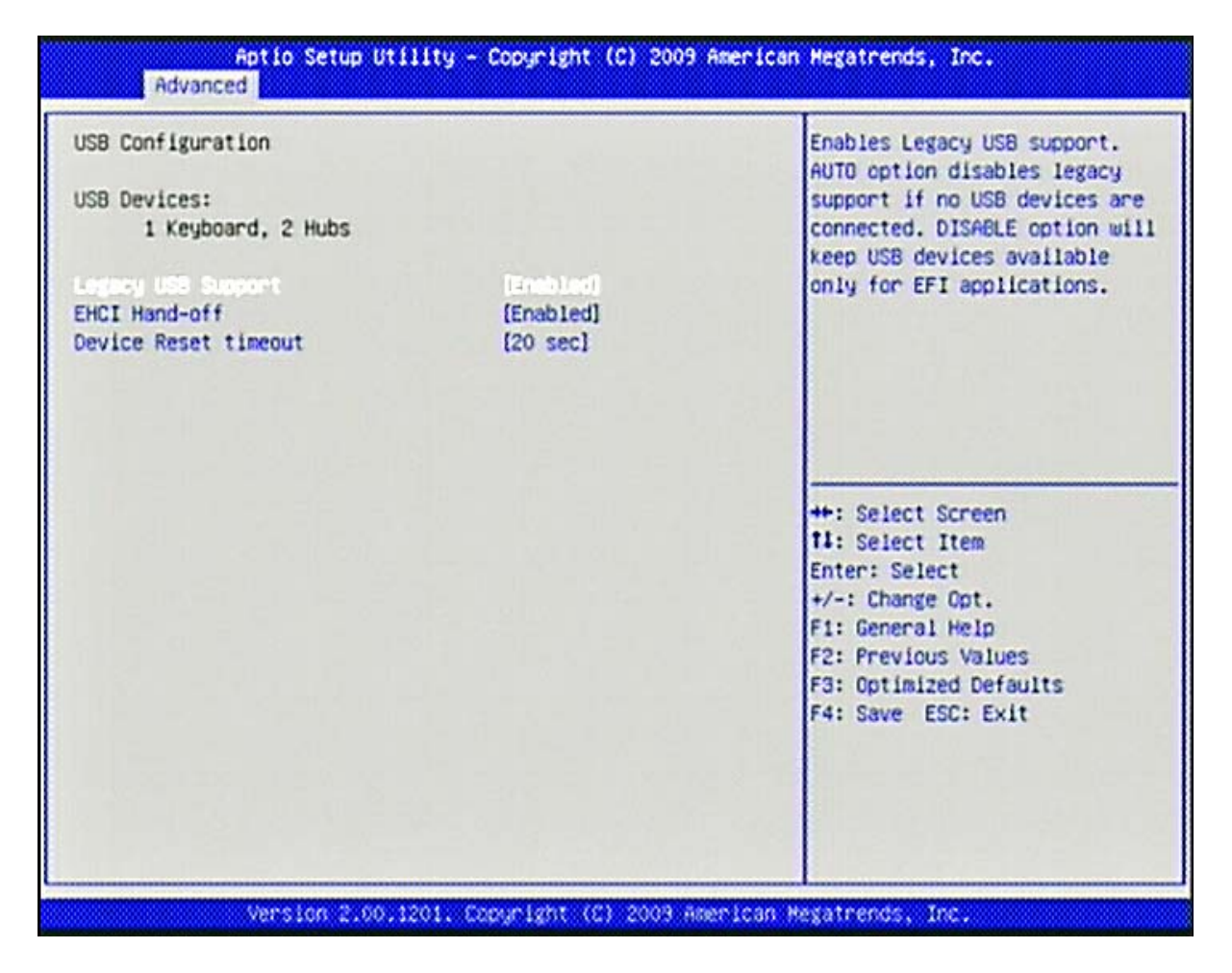

#### Legacy USB Support

Set to [Enabled] if you need to use any USB 1.1/2.0 device in the operating system that does not support or have any USB 1.1/2.0 driver installed, such as DOS and SCO Unix.

Choices: Disabled, Enabled, Auto.

#### **EHCI Hand-Off**

This is a workaround for OSes without EHCI hand-off support. The EHCI ownership change should claim by EHCI driver.

Choices: Disabled, Enabled.

#### **Device Reset timeout**

Choices: 10 sec, 20 sec, 30 sec, 40 sec

## Super IO Configuratoin

List all the option that can be set of Super I/O.

Including Floppy Disk control, Serial Port 0,1 Configuration and Parallel Port configuration,

| Aptio Setup Utility ~ (<br>Advanced                                                                                                    | Copyright (C) 2009 American                | Megatrends, Inc.                                                                                                    |
|----------------------------------------------------------------------------------------------------|--------------------------------------------|----------------------------------------------------------------------------------------------------|
| Aptio Setup Utility - (<br>Advanced<br>Super IO Configuration<br>Super IO Chip<br>Freese Disk Controller Configuration<br>Serial Port 0 Configuration<br>Serial Port 1 Configuration<br>Parallel Port Configuration<br>Hatchdog Timer<br>Smart Fan Control | Copyright (C) 2009 American<br>ITE IT8721F | Megatrends. Inc.<br>Set Parameters of Floppy Disk<br>Controller (FDC)<br>++: Select Screen<br>14: Select Item<br>Enter: Select<br>+/-: Change Opt.<br>F1: General Help<br>F2: Previous Values<br>F3: Ontimized Defaults |
|                                                                                                    |                                            | F4: Save ESC: Exit                                                                                                    |

## **Floppy Disk Controller Configuration**

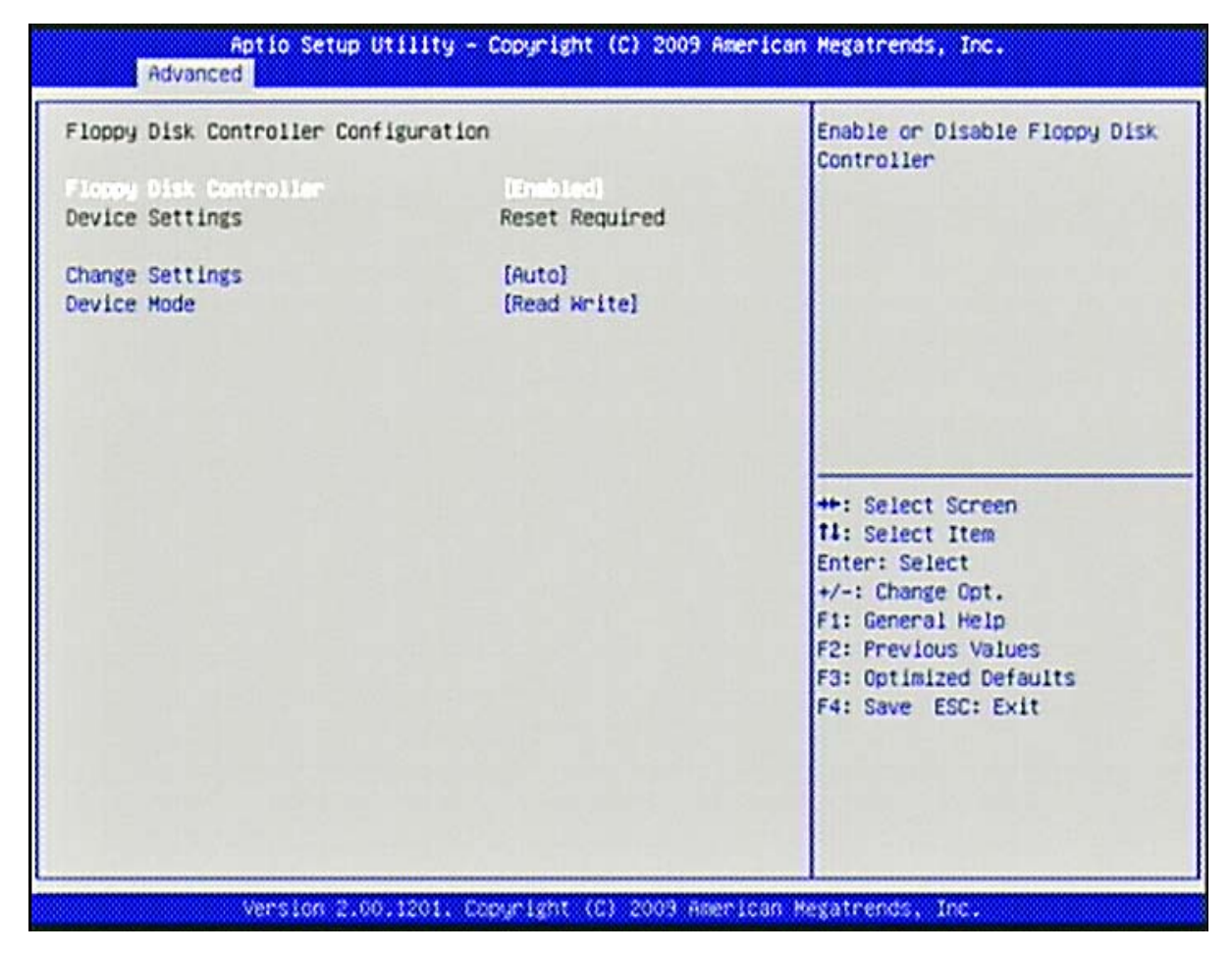

#### **Floppy Disk Controller**

Choices: Disabled, Enabled

#### Change Settings

Choices: Auto, IO=3F0h; IRQ=6, DMA=2; IO=3F0h; IRQ=3,4,5,6,7,10,11,12, DMA=2, 3; IO=370h; IRQ=3,4,5,6,7,10,11,12, DMA=2, 3;

#### **Device Mode**

Choices: Read Write, Write Protect

## Serial Port 0/1 Configuration

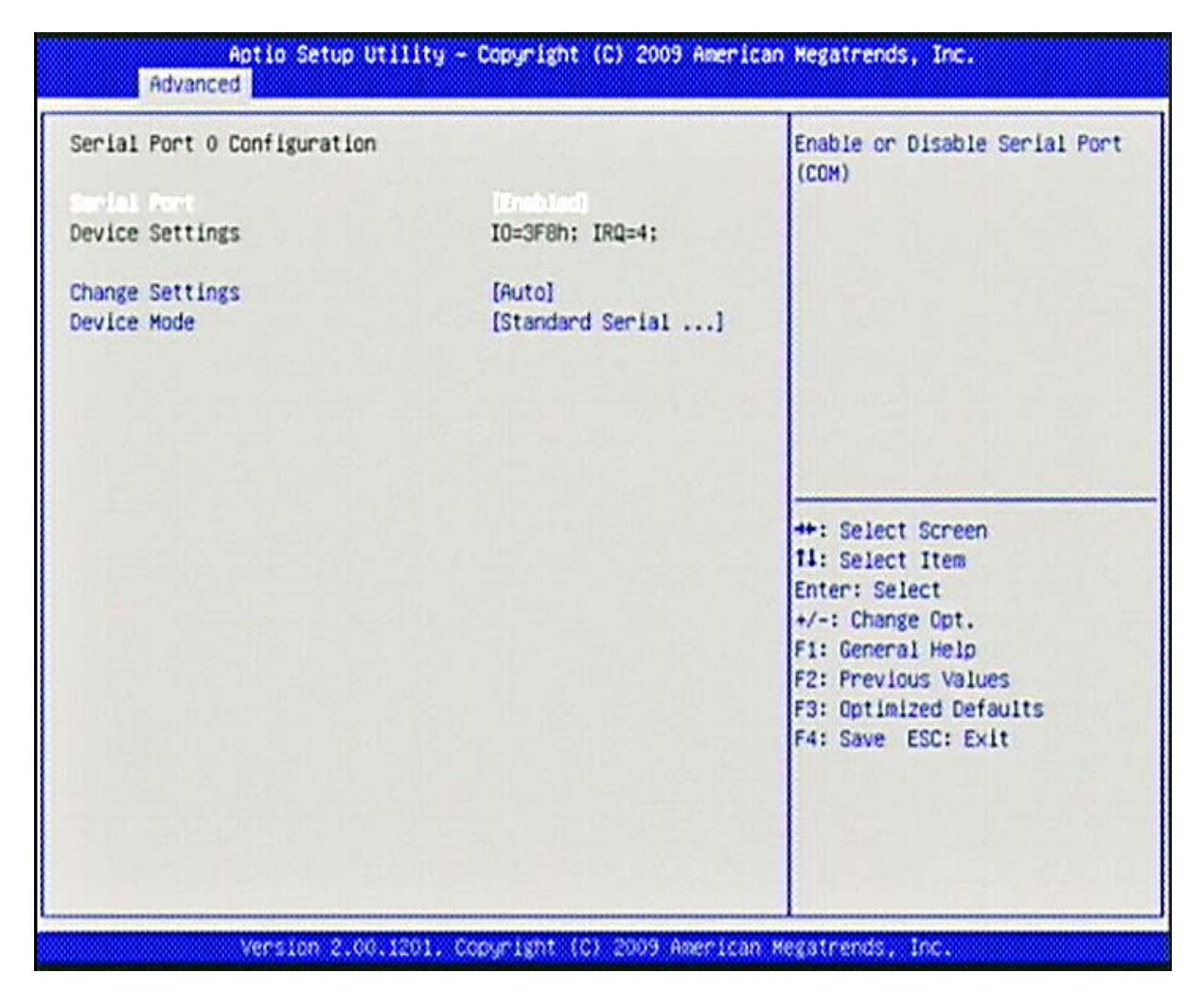

#### Serial Port

Choices: Disabled, Enabled,

#### **Change Settings**

Choices: Auto. IO=3F8h; IRO=4, IO=3F8h; IRO=3,4,5,6,7,10,11,12, IO=2F8h; IRO=3,4,5,6,7,10,11,12, IO=3E8h; IRO=3,4,5,6,7,10,11,12, IO=2E8h; IRO=3,4,5,6,7,10,11,12,

#### **Device Mode**

Choices: Standard Serial Port Mode, IrDA 1.0 (HP SIR) Mode, ASK IR Mode.

## **Parallel Port Configuration**

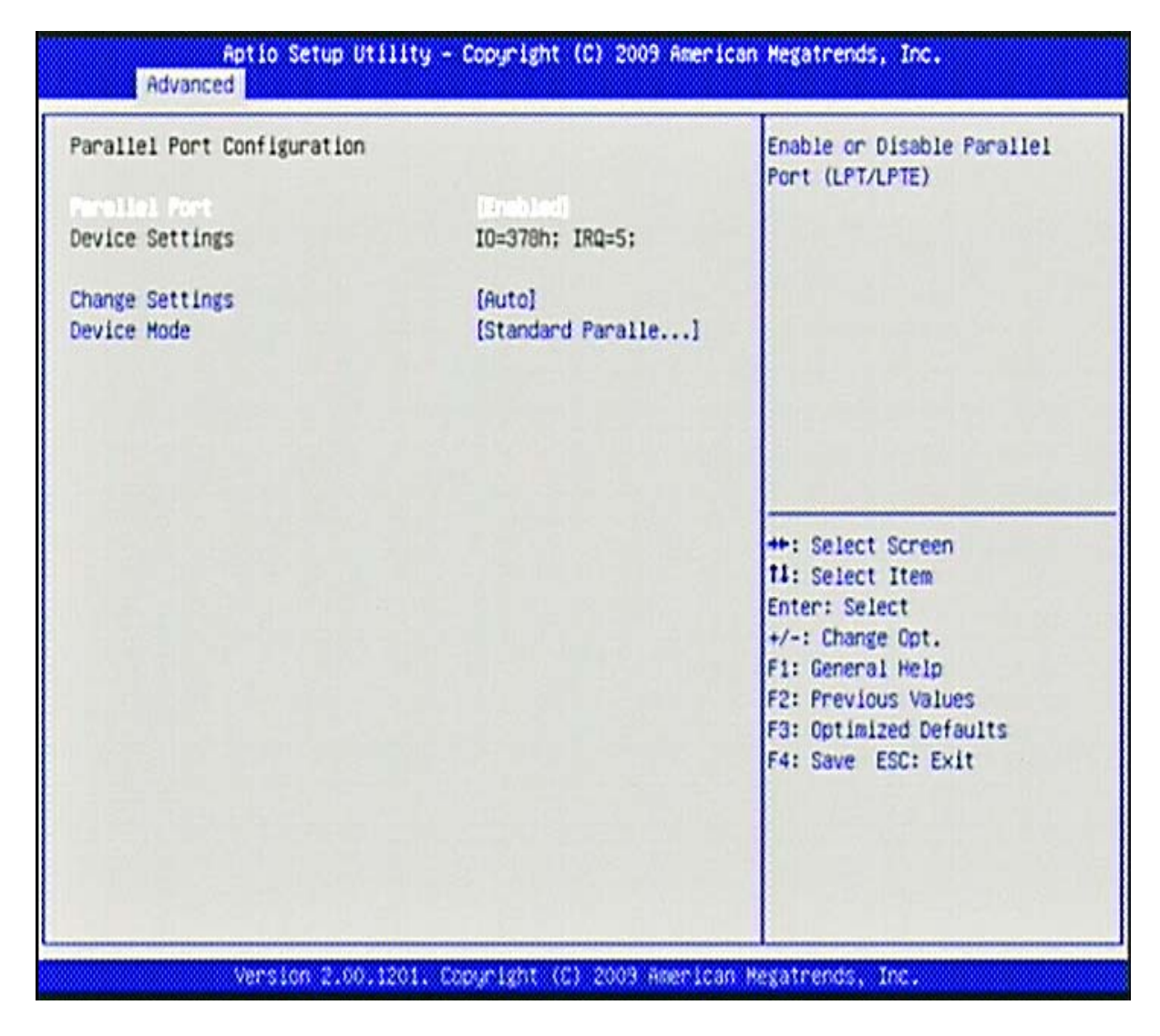

#### Parallel Port

Choices: Disabled, Enabled,

#### Change Settings

Choices: Auto. IO=378h; IRQ=5, IO=378h; IRO=5,6,7,10,11,12, IO=378h; IRQ=5,6,7,10,11,12, IO=278h; IRQ=5,6,7,10,11,12, IO=38Ch; IRQ=5,6,7,10,11,12,

#### **Device Mode**

Choices: STD printer mode, SPP mode, EPP-1.9 and SPP mode, EPP-1.7 and SPP mode, ECP mode, ECP and EPP-1.9 mode, ECP and EPP-1.7 mode.

## Watchdog Timer

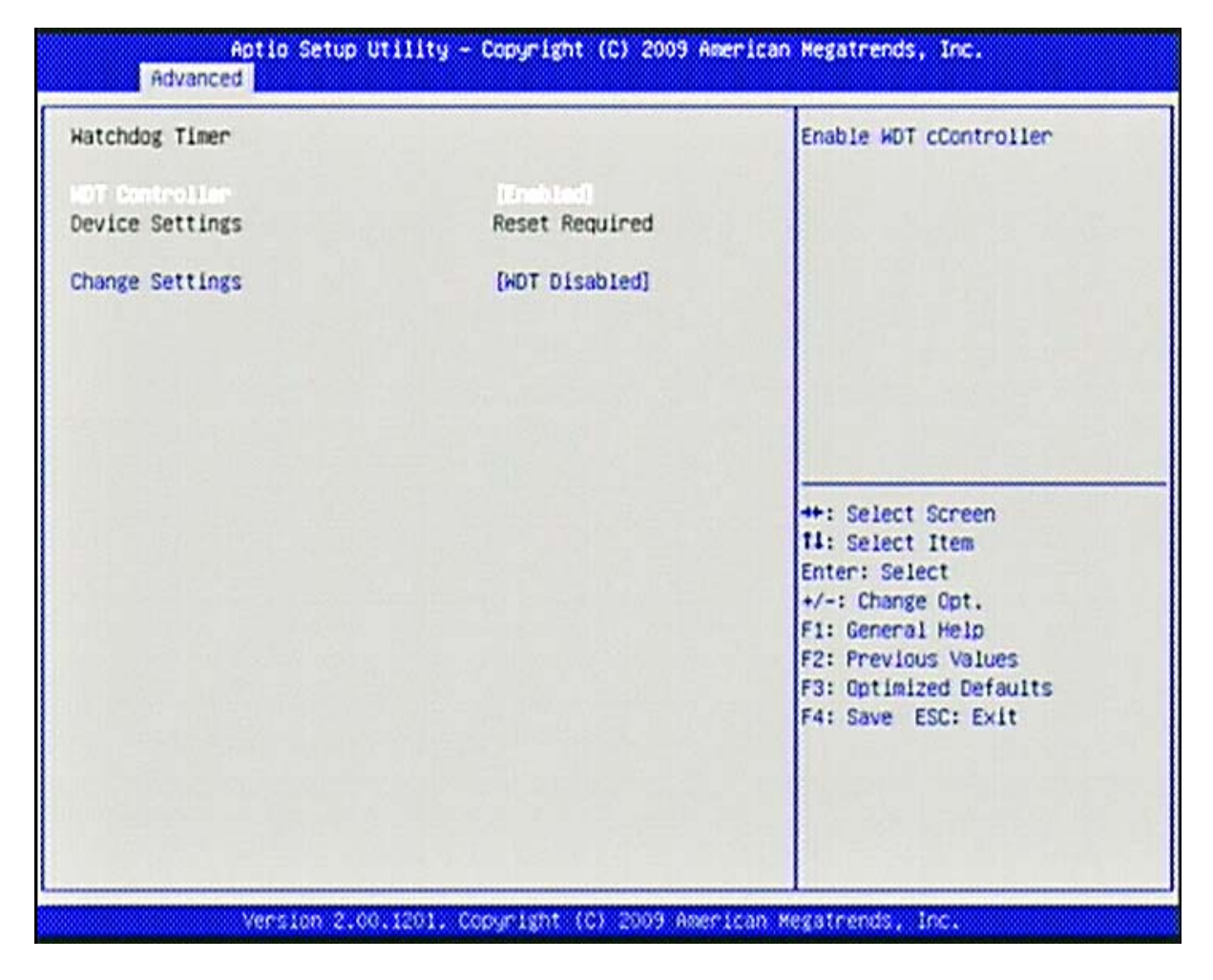

#### WDT controller

Choices: Disabled, Enabled.

#### **Change Settings**

Choices: WDT Disabled, 10 Seconds, 20 Seconds, 30 Seconds, 40 Seconds, 50 Seconds, 60 Seconds.

## Smart Fan control

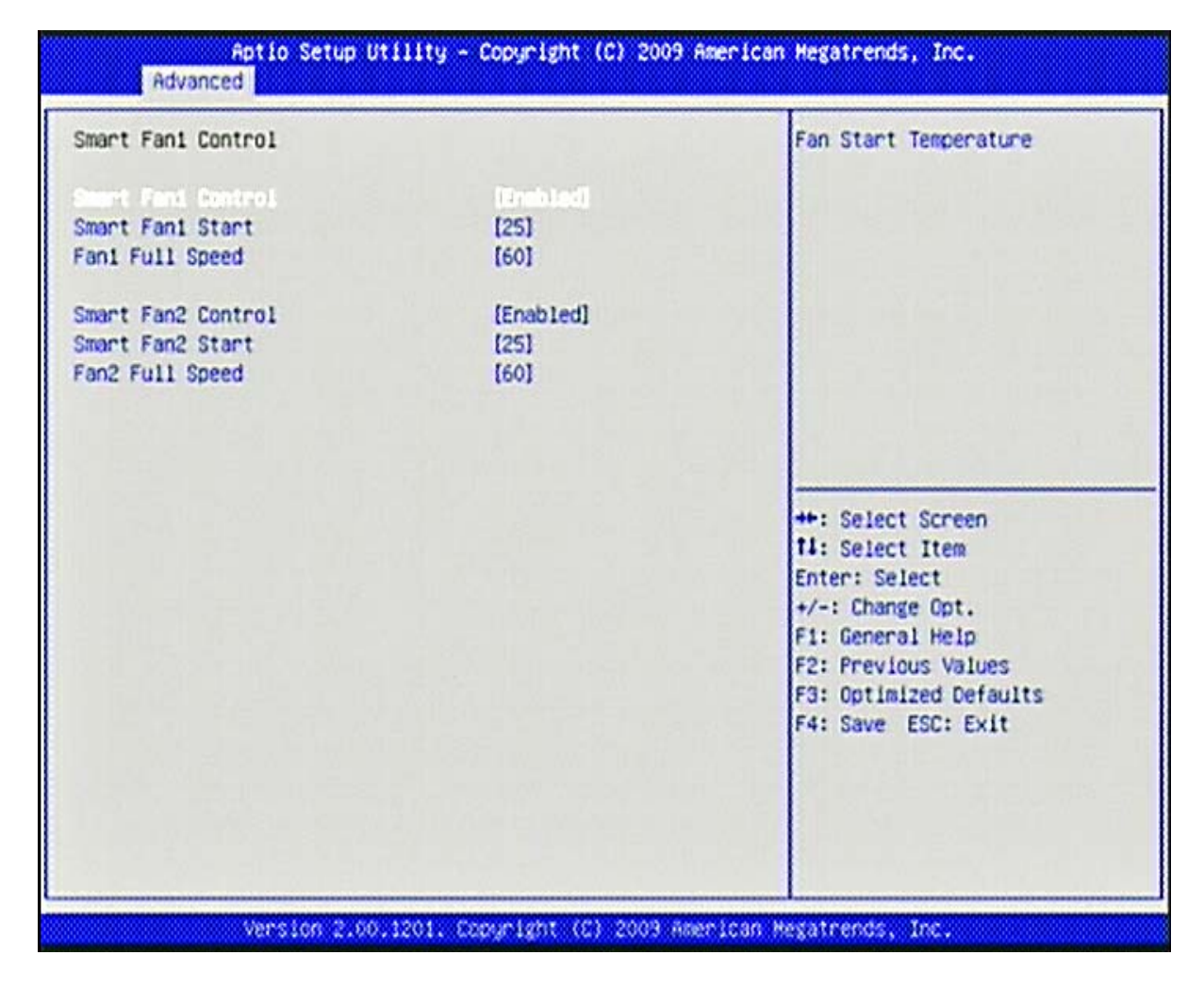

#### Smart Fan1/2 control

Choices: Disabled, Enabled.

#### Smart Fan1/2 Start

Choices: 25, 30, 35, 40, 45, 50, 55, 60, 65, 70.

#### Fan1/2 Fill Speed

Choices: 60, 65, 70, 75.

## H/W monitor

| Aptio Setup Uti<br>Advanced                                                                                                    | lity - Copyright (C) 2009 Am                                                                                                    | erican Hegatrends, Inc.                                                                                                    |
|----------------------------------------------------------------------------------------------------|----------------------------------------------------------------------------------------------------|----------------------------------------------------------------------------------------------------|
| Advanced<br>Pc Health Status<br>CPU Temperature<br>System Temperature1<br>System Temperature2<br>CPU FAN Speed<br>System FAN1 Speed<br>VCore<br>1.5V<br>3.3V<br>+12V<br>+5V<br>VBAT | 111y - Copyright (C) 2009 Am<br>: +46 C<br>: +32 C<br>: +33 C<br>: 6081 RPM<br>: N/A<br>: +1.044 V<br>: +1.488 V<br>: +3.340 V<br>: +3.340 V<br>: +4.980 V<br>: +3.080 V | ++: Select Screen<br>I: Select Item<br>Enter: Select<br>+/-: Change Opt.<br>F1: General Help<br>F2: Previous Values<br>F3: Optimized Defaults<br>F4: Save ESC: Exit |
| Version 2.00.1                                                                                                    | 201. Copuright (C) 2009 Amer                                                                                                    | ican Megatrends, Inc.                                                                                                    |

## **Thermal Configuration**

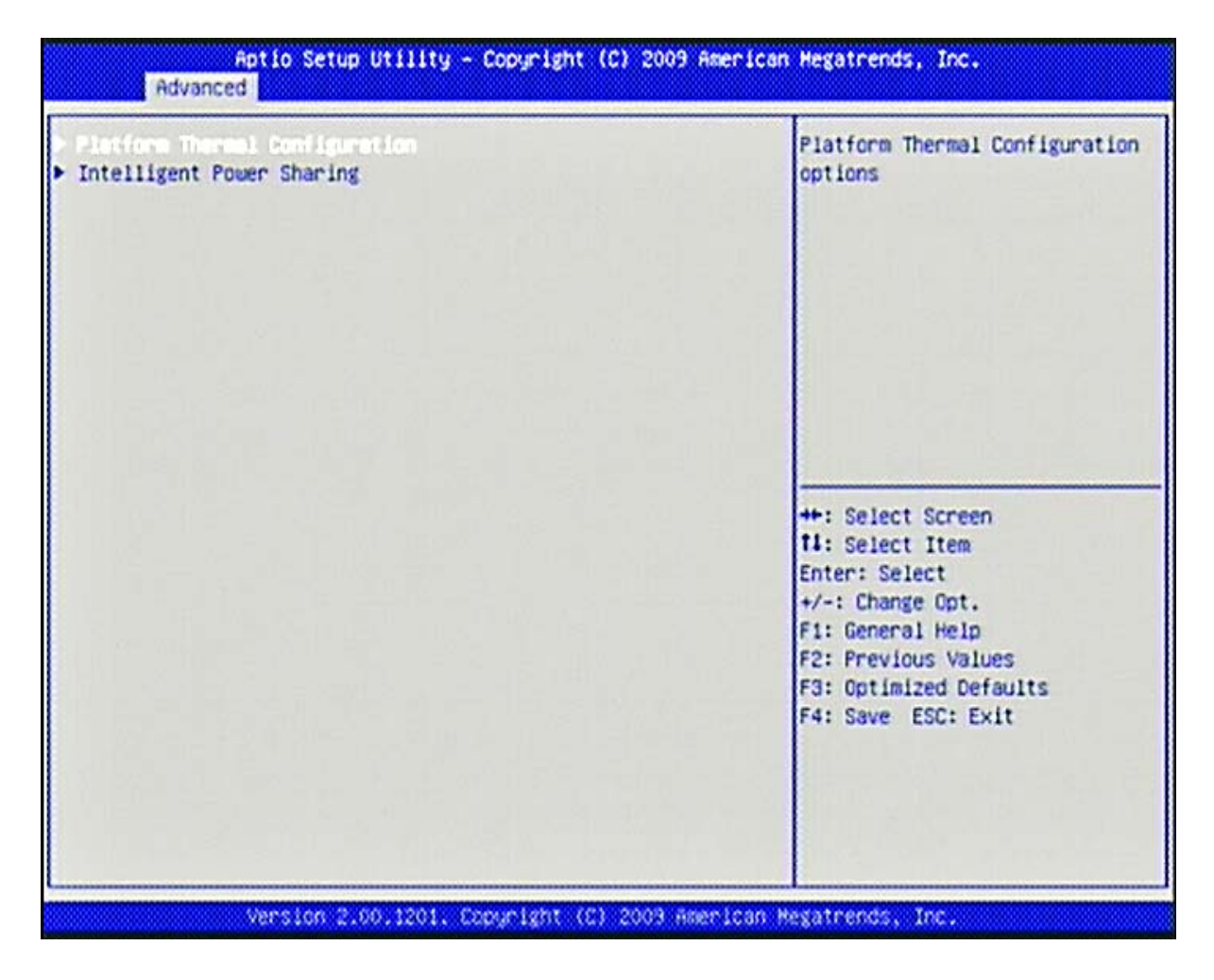

## **Platform Thermal Configuration**

| E Sidua Thomas Reporting<br>SMBus Buffer Length | [20]               | Enable/Disable ME SMBus<br>Thermal Reporting Configuratio |
|-------------------------------------------------|--------------------|-----------------------------------------------------------|
| Select slots with TS on DIMM                    | [TS on DIMM in S1] | . 승규는 아이는 아이들이 같아요.                                       |
| CH Thermal Device                               |                    |                                                           |
| ICH Temp Read                                   | [Enabled]          |                                                           |
| CH Temp Read                                    | [Enabled]          | 이 없어야 한 것 같아. 이 가지 않는다.                                   |
| PU Energy Read                                  | [Enabled]          |                                                           |
| PU Temp Read                                    | [Enabled]          |                                                           |
| lert Enable Lock                                | [Disabled]         |                                                           |
| CPU Alert                                       | [Disabled]         |                                                           |
| MCH Alert                                       | [Disabled]         |                                                           |
| PCH Alert                                       | [Disabled]         | ++: Select Screen                                         |
| DIMM Alert                                      | [Disabled]         | TI: Select Item                                           |
|                                                 |                    | Enter: Select                                             |
|                                                 |                    | +/-: Change Opt.                                          |
|                                                 |                    | F1: General Help                                          |
|                                                 |                    | F2: Previous Values                                       |
|                                                 |                    | F3: Optimized Defaults                                    |
|                                                 |                    | F4: Save ESC: Exit                                        |
|                                                 |                    | 에 비해 비행하는 데이터의 것이다.                                       |
|                                                 |                    |                                                           |
|                                                 |                    |                                                           |

#### **ME SMBus Thermal Reporting**

Choices: Disabled, Enabled,

#### **SMBus Buffer Length**

Choices: 1,2,5,9,10,14,20

#### **Thermal Reporting EC PEC**

Choices: Disabled, Enabled,

#### Select Slots with TS on DIMM

Choices: NO TS on DIMM. TS on DIMM in Slot DIMM0, TS on DIMM in Slot DIMM1, TS on DIMM in Slot DIMM0 and DIMM1

#### MCH Temp Read

Choices: Disabled, Enabled,

<u>PCH Temp Read</u> Choices: Disabled, Enabled,

<u>CPU Energy Read</u> Choices: Disabled, Enabled,

<u>Alert Enable Lock</u> Choices: Disabled, Enabled,

<u>CPU Alert</u> Choices: Disabled, Enabled,

<u>MCH Alert</u> Choices: Disabled, Enabled,

<u>PCH Alert</u> Choices: Disabled, Enabled,

DIMM Alert Choices: Disabled, Enabled,

#### **Intelligent Power Sharing**

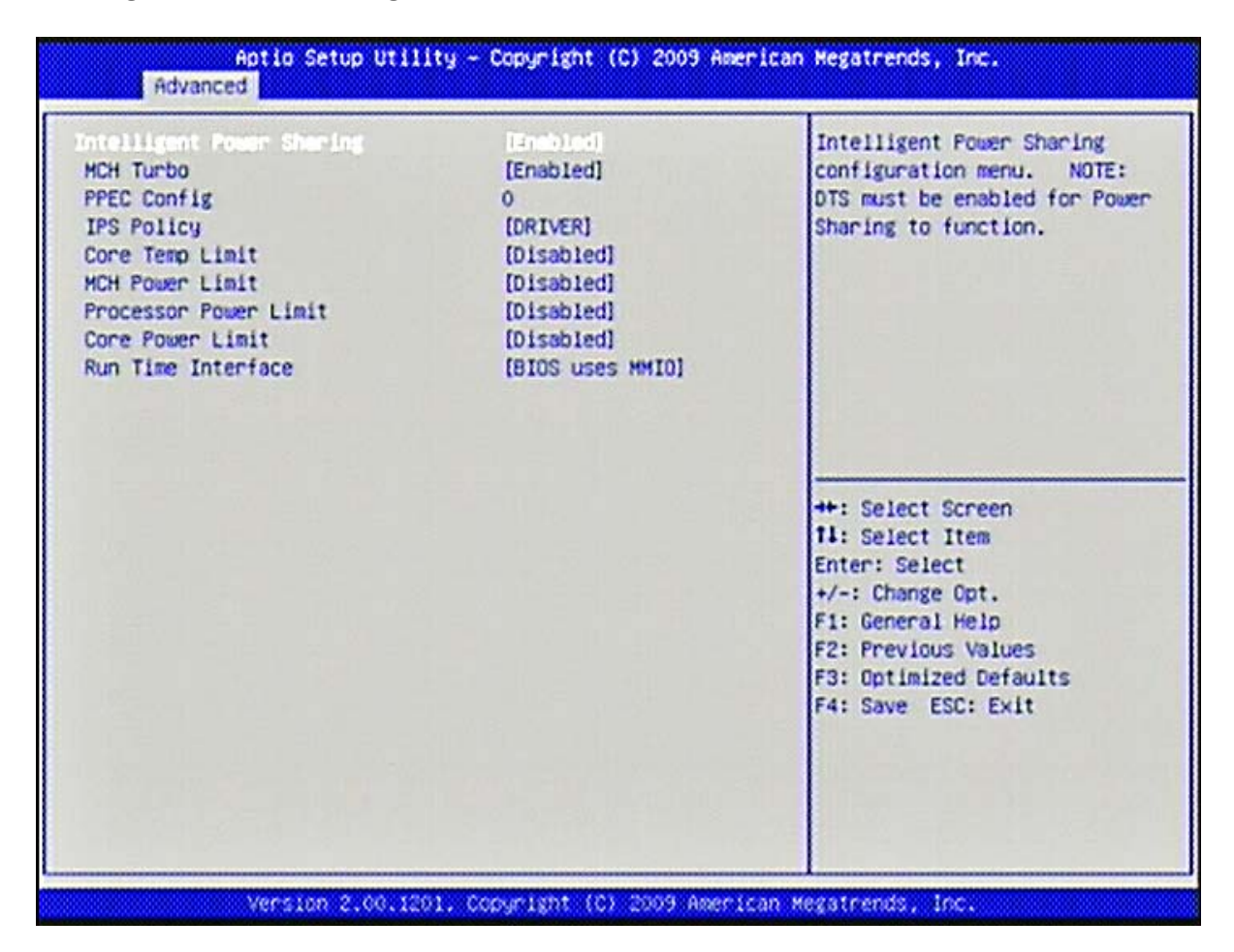

#### **Intelligent Power Sharing**

Choices: Disabled, Enabled,

<u>MCH Turbo</u> Choices: Disabled, Enabled,

# PPEC Config

Processor Power Error Correction

Choices: 1 to 50

IPS Policy Choices: DRIVER, PROCESSOR, BALANCED, GRAPHICS

## <u>Core Temp Limit</u>

Choices: Disabled, Enabled,

MCH Power Limit Choices: Disabled, Enabled,

<u>Processor Power Limit</u> Choices: Disabled, Enabled,

<u>Core Power Limit</u> Choices: Disabled, Enabled,

#### **Run Time Interface**

Choices: BIOS with MMIO, EC uses SMBug

## **AMT Configuration**

|                     | Terrestored | ANT Hale               |
|---------------------|-------------|------------------------|
| nconfigure ANT/ME   | [Disabled]  | ent help               |
| atchDog Timer       | [Disabled]  |                        |
| OS WatchDog Timer   | 0           |                        |
| BIOS WatchDog Timer | 0           |                        |
|                     |             |                        |
|                     |             | ++: Select Screen      |
|                     |             | 11: Select Item        |
|                     |             | +/-: Change Opt.       |
|                     |             | F1: General Help       |
|                     |             | F2: Previous Values    |
|                     |             | F3: Optimized Defaults |
|                     |             | 14: DOVE COU: EXIL     |
|                     |             |                        |
|                     |             |                        |
|                     |             |                        |

#### AMT

Choices: Disabled, Enabled,

<u>Unconfigure AMT/ME</u> Choices: Disabled, Enabled,

<u>WatchDog Timer</u> Choices: Disabled, Enabled

## **Serial Port Console Redirection**

|                                |                  | Fachta (Clackia                  |
|--------------------------------|------------------|----------------------------------|
| Console Redirection            | Port Is Disabled | cnable/UISable                   |
| Serial Port for Out-of-Band Ma | anagement/       |                                  |
| Aindows Emergency Management S | Services (EMS)   |                                  |
| console Redirection            | (insb).cd)       | 입니 이 그는 것이 없는 것이 없는 것이 없는 것이 없다. |
| Out-of-Band Mgmt Port          | COMO (Disabled)  |                                  |
| ata Bits                       | 8                |                                  |
| arity                          | None             |                                  |
| Stop Bits                      | 1                | 같아. 양이는 말을 만들는 것이 물었다.           |
| Terminal Type                  | [VT-UTF8]        |                                  |
|                                |                  | ++: Select Screen                |
|                                |                  | 11: Select Item                  |
|                                |                  | Enter: Select                    |
|                                |                  | +/-: Change Opt.                 |
|                                |                  | F1: General Help                 |
|                                |                  | F2: Previous Values              |
|                                |                  | F3: Optimized Defaults           |
|                                |                  | F4: Save ESC: Exit               |
|                                |                  |                                  |
|                                |                  |                                  |
|                                |                  |                                  |
|                                |                  |                                  |

# **Console Redirection**

Choices: Disabled, Enabled,

<u>Terminal Type</u> Choices: VT100, VT100+, VT-UTF8, ANSI

## Memory testing

| Aptic Setup Utility - Copyright (C) 2009 American Megatrends, Inc.<br>Advanced |             |                                                                                                    |  |  |
|--------------------------------------------------------------------------------|-------------|----------------------------------------------------------------------------------------------------|--|--|
| Memory testing settigs                                                         |             | Enables/disables memory testing                                                                                                    |  |  |
| Nameng Resing<br>Mode of testing                                               | (Fast test) |                                                                                                    |  |  |
|                                                                                |             | ++: Select Screen<br>14: Select Item<br>Enter: Select<br>+/-: Change Opt.<br>F1: General Help<br>F2: Previous Values<br>F3: Optimized Defaults<br>F4: Save ESC: Exit |  |  |
| Vers 100 2 10                                                                  |             |                                                                                                    |  |  |

# Memory testing

Choices: Disabled, Enabled,

## Mode of testing

Choices: Normal test, Fast test.
# 4.4 Chipset

This menu controls the advanced features of the onboard Northbridge and Southbridge.

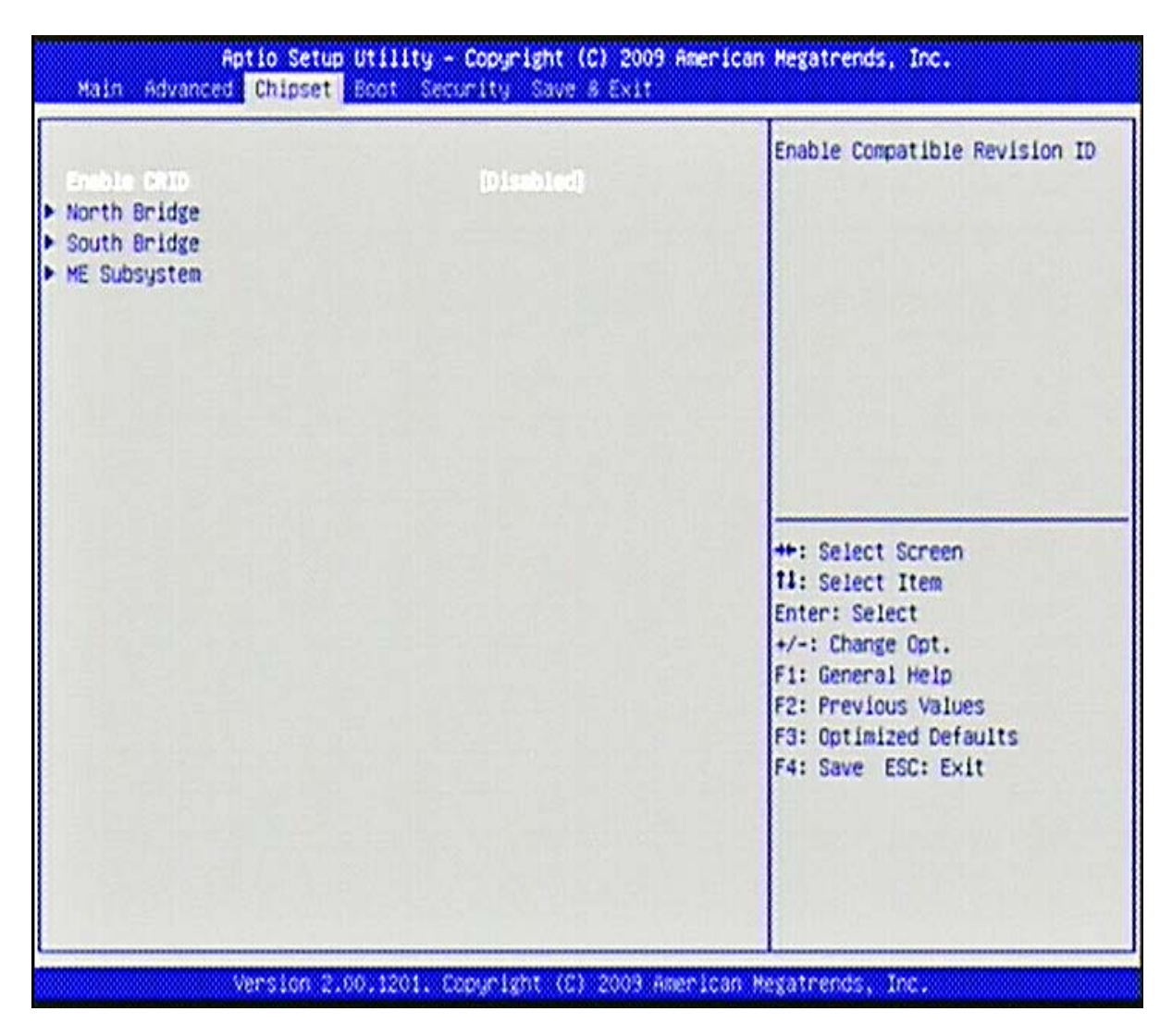

#### Enable CRID

Choices: Disabled, Enabled,

## North Bridge Chipset Configuration

| Memory Information            |                     | Low MMIO resources align at |
|-------------------------------|---------------------|-----------------------------|
| CPU Type                      | Auburndale          | 64MB/1024MB                 |
| Total Memory                  | 2048 MB (DDR3 1066) |                             |
| Memory Slat0                  | 2048 MB (DDR3 1066) | 이 왜 여기 있는지 말을 했다.           |
| Memory Slot1                  | 0 MB (DDR3 1066)    |                             |
| CAS# Latency(tCL)             | 7                   |                             |
| RAS# Active Time(tRAS)        | 20                  |                             |
| Row Precharge Time(tRP)       | 7                   |                             |
| RAS# to CAS# Delay(tRCD)      | 7                   |                             |
| Write Recovery Time(tWR)      | 8                   |                             |
| Row Refresh Cycle Timea(tRFC) | 60                  |                             |
| Write to Read Delay(tWTR)     | 4                   |                             |
| Active to Active Delay(tRRD)  | 4                   |                             |
| Read CAS# Precharge(tRTP)     | 5                   |                             |
| Low MMIO Align                | (64M)               |                             |
|                               |                     | ++: Select Screen           |
| Initate Graphic Adapter       | [PEG/IGD]           | 11: Select Item             |
| Graphics Turbo IMON Current   | 31                  | Enter: Select               |
| VT-d                          | [Disabled]          | F1: General Help            |
| PCI Express Compliance Mode   | [Disabled]          | F3: Optimized Defaults      |
| PCI Express Port              | [Auto]              | 14: Save ESC: EXIT          |
| IGD Memory                    | [32M]               |                             |
| PAVP Mode                     | [Disabled]          |                             |
| PES Force Sent                | (D is ab ted)       |                             |

### Low MMIO Align

Choices: 64MB/1024MB

#### **Initate Graphic Adapter**

Select which graphics controller to use as the primary boot device.

Choices: IGD, PCI/IGD, PCI/PEG, PEG/IGD, PEG/PCI.

#### **Graphics Turbo IMON Current**

Choices: 14-31

<u>VT-d</u> Choices: Disabled, Enabled.

<u>PCI Express Compliance Mode</u> Choices: Disabled, Enabled,

<u>PCI Express Port</u> Choices: Disabled, Enabled, Auto

IGD Memory Choices: Disabled, 32M, 64M, 128M

<u>PAVP Mode</u> Choices: Disabled, Enabled,

<u>PEG Force Gen1</u> Choices: Disabled, Enabled,

## South Bridge Configuration

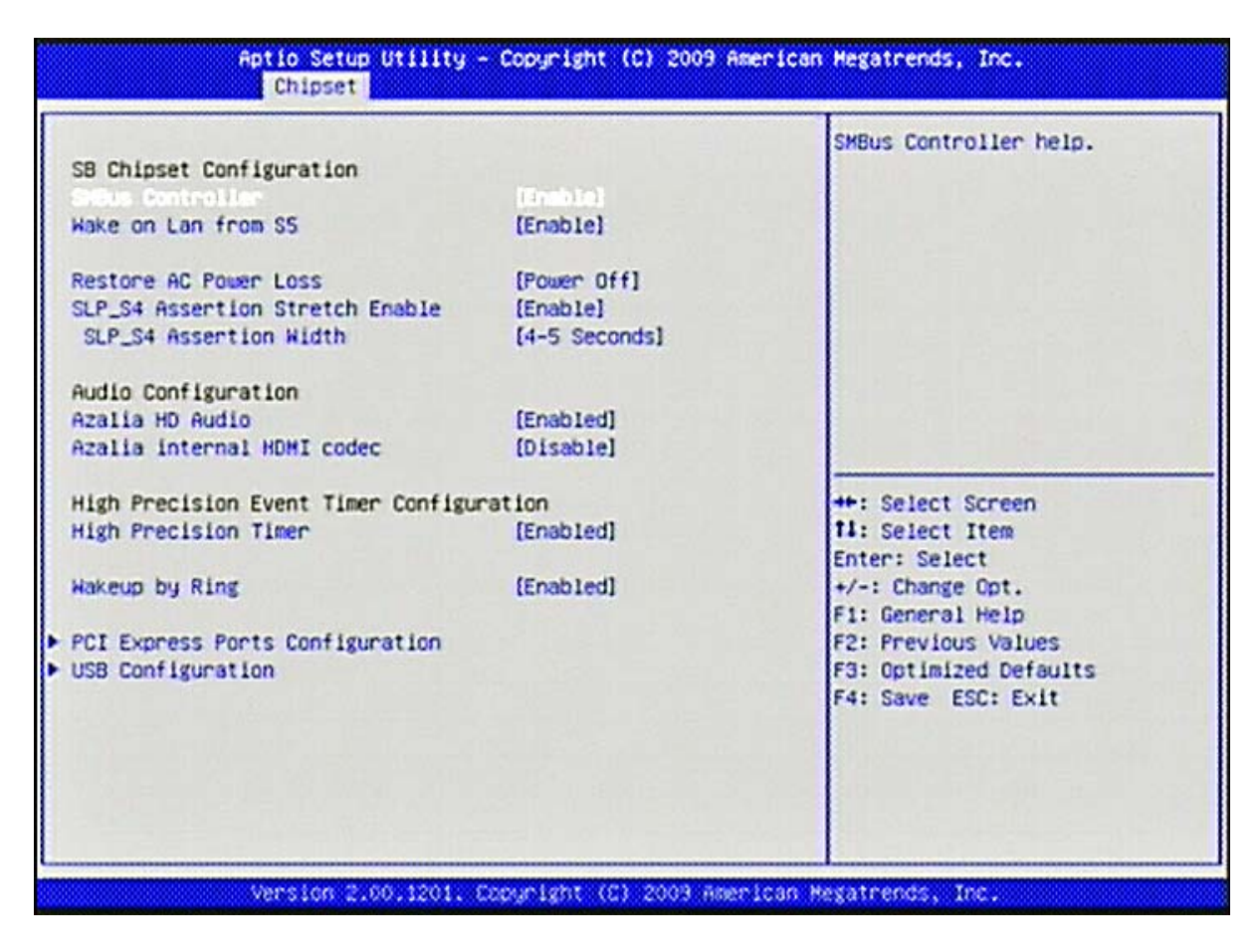

<u>SMBus Controller</u> Choices: Disabled, Enabled,

<u>Wake on Lan from S5</u> Choices: Disabled, Enabled,

<u>Restore AC Power Loss</u> Choices: Power Off, Power On, Last State

<u>SLP\_S4 Assertion Stretch Enable</u> Choices: Disabled, Enabled,

<u>SLP\_S4 Assertion Width</u> Choices: 1-2, 2-3. 3-4, 4-5 seconds

<u>Azalia HD Audio</u> Choices: Disabled, Enabled,

Azalia Internal HDMI Codec Choices: Disabled, Enabled,

High Precision timer Choices: Disabled, Enabled,

Wakeup by Ring Choices: Disabled, Enabled,

## **PCI Express Ports Configuration**

All PCI Express Ports can be set as choices: Disabled, Enabled, Auto

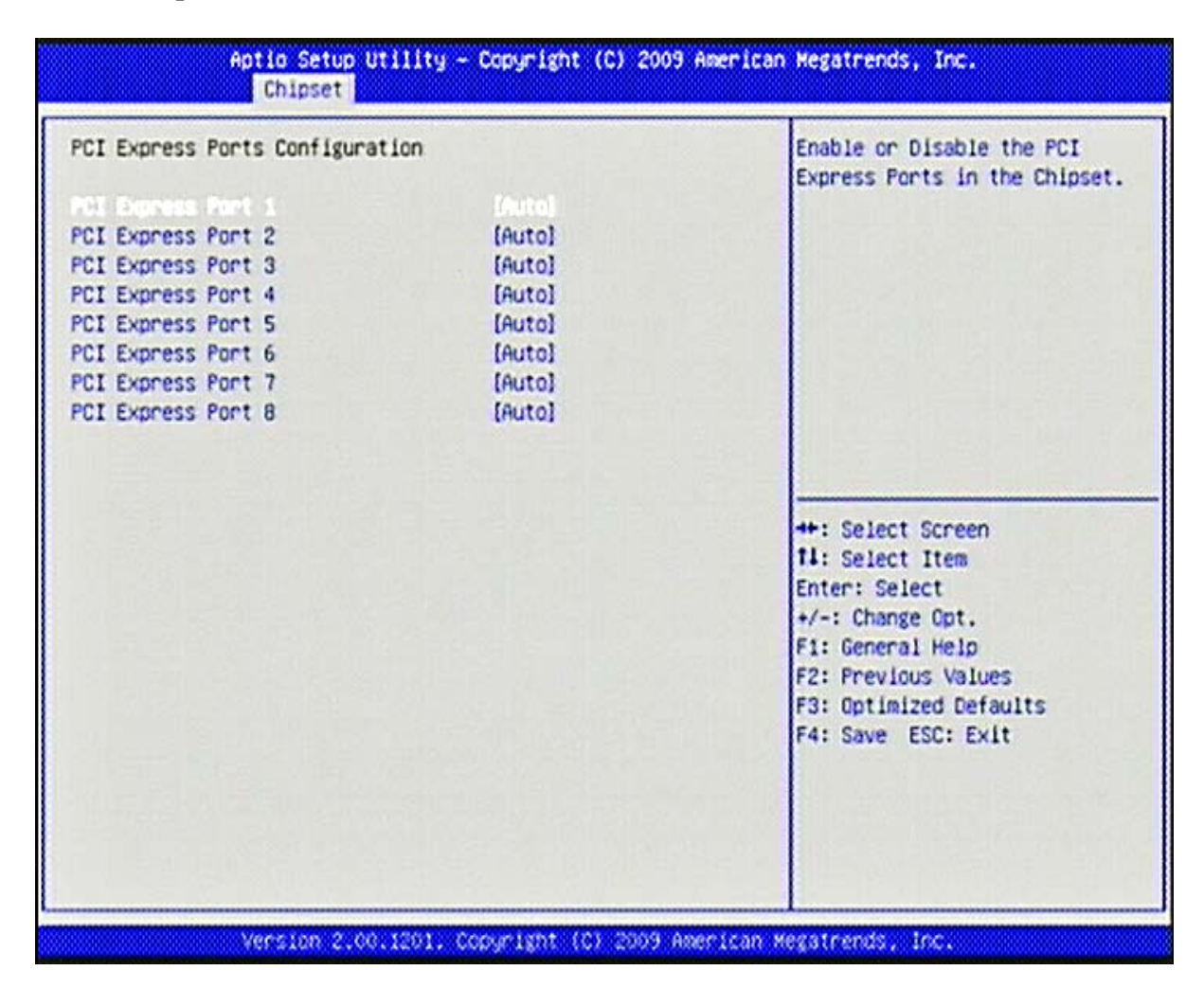

## **USB** Configuration

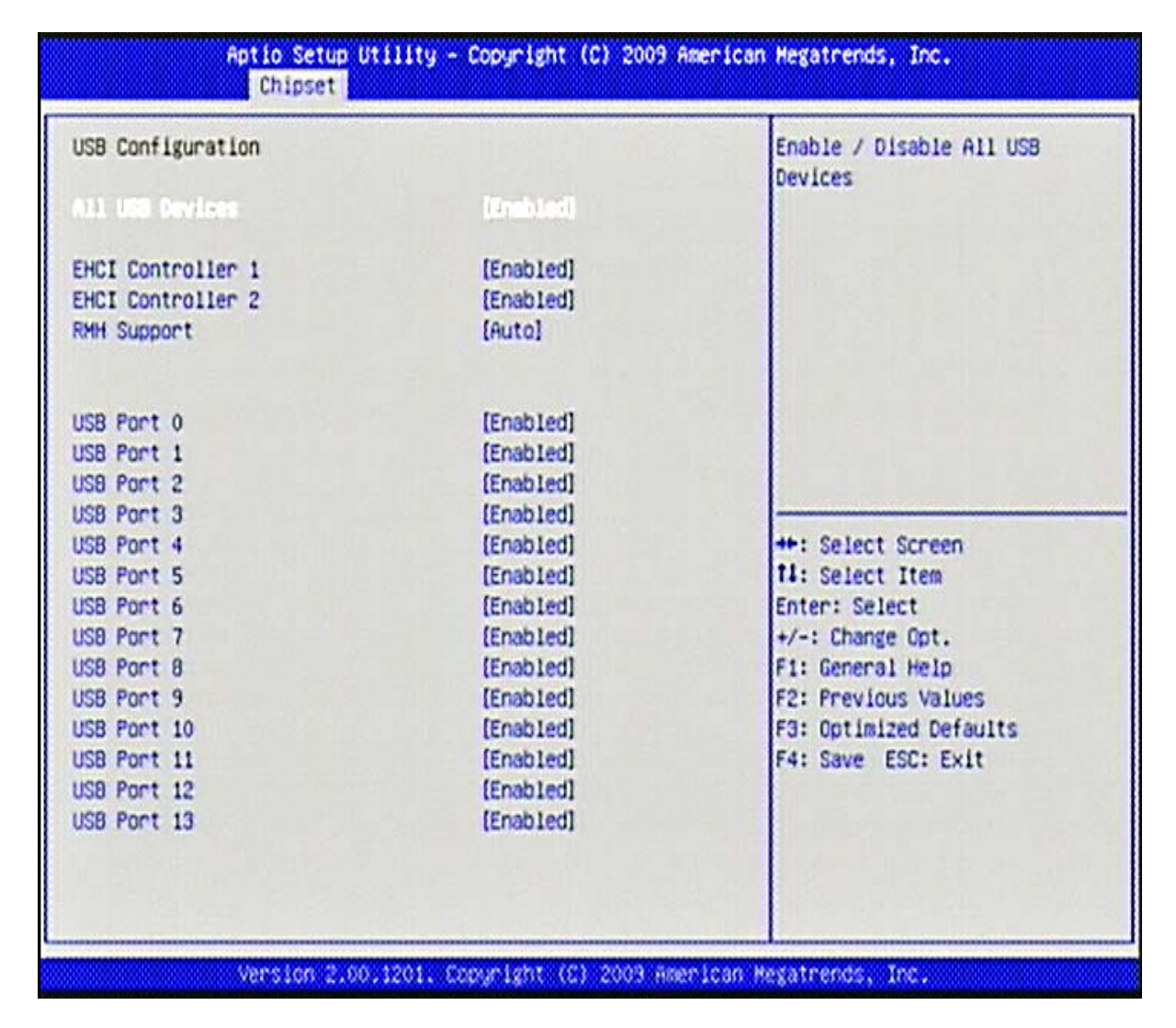

#### ALL USB Devices

Choices: Disabled, Enabled

#### EHCI Controller 1

Choices: Disabled, Enabled

## EHCI Controller 2

Choices: Disabled, Enabled

#### **RHM Support**

Choices: Disabled, Enabled, Auto

#### USB Port 0/1/2/3/4/5/6/7/8/9/10/11/12/13

Choices: Disabled, Enabled

# **ME Subsystem Configuration**

|                                                    | • 1                    | ME Subsystem Help                                                                     |
|----------------------------------------------------|------------------------|---------------------------------------------------------------------------------------|
| Intel ME Subsystem Configura                       | tion                   |                                                                                       |
| HE Version                                         | 6.0.3.1195             |                                                                                       |
| E Subcurton<br>End of Post Message<br>Execute MEBx | [Enabled]<br>[Enabled] |                                                                                       |
|                                                    |                        | ++: Select Screen<br>14: Select Item                                                  |
|                                                    |                        | +/-: Change Opt.<br>F1: General Help<br>F2: Previous Values<br>F3: Optimized Defaults |
|                                                    |                        | F4: Save ESC: Exit                                                                    |
|                                                    |                        |                                                                                       |

## ME Subsystem

Choices: Enabled, Disabled.

## End of Post Message

Choices: Enabled, Disabled.

#### Execute MEBx

Choices: Enabled, Disabled.

# 4.5 Boot

Use this menu to specify the priority of boot devices.

| Boot Configuration            |                    | Enables/Disables Quiet Boot |
|-------------------------------|--------------------|-----------------------------|
| aviet Boot                    | (Dischlod)         | option                      |
| Fast Boot                     | [Disabled]         |                             |
| Setup Prompt Timeout          | 1                  |                             |
| Bootup NumLock State          | [0n]               |                             |
| CSM16 Module Verison          | 07.60              |                             |
| GateA20 Active                | (Upon Request)     |                             |
| Option ROM Messages           | [Force BIOS]       |                             |
| Interrupt 19 Capture          | [Disabled]         |                             |
| Boot Option Priorities        |                    | ++: Select Screen           |
| Boot Option #1                | [IBA GE Slot 00C8] | 14: Select Item             |
| Network Device BBS Priorities |                    | +/-: Change Ont.            |
|                               |                    | F1: General Helo            |
|                               |                    | F2: Previous Values         |
|                               |                    | F3: Optimized Defaults      |
|                               |                    | F4: Save ESC: Exit          |
|                               |                    |                             |
|                               |                    |                             |
|                               |                    |                             |
|                               |                    |                             |

## <u>Quiet Boot</u>

This BIOS feature determines if the BIOS should hide the normal POST messages with the motherboard or system manufacturer's full-screen logo. When it is enabled, the BIOS will display the full-screen logo during the boot-up sequence, hiding normal POST messages.

When it is disabled, the BIOS will display the normal POST messages, instead of the full-screen logo.

Please note that enabling this BIOS feature often adds 2-3 seconds of delay to the booting sequence. This delay ensures that the logo is displayed for a sufficient amount of time. Therefore, it is recommended that you disable this BIOS feature for a faster boot-up time.

Choices: Disabled, Enabled.

#### Fast Boot

Enabling this setting will cause the BIOS power-on self test routine to skip some of its tests during boot up for faster system boot.

Choices: Disabled, Enabled.

## Setup Prompt Timeout

Choices: 1-65535

#### **Bootup Num-Lock State**

This setting is to set the Num Lock status when the system is powered on. Setting to [On] will turn on the Num Lock key when the system is powered on. Setting to [Off] will allow users to use the arrow keys on the numeric keypad.

Choices: On, Off.

### <u>GateA20 Active</u> Choices: Upon Request, Always

#### **Option ROM Messages**

This item is used to determine the display mode when an optional ROM is initialized during POST. When set to [Force BIOS], the display mode used by AMI BIOS is used. Select [Keep Current] if you want to use the display mode of optional ROM.

Choices: Force BIOS, Keep Current.

### Interrupt 19 Capture

Interrupt 19 is the software interrupt that handles the boot disk function. When enabled, this BIOS feature allows the ROM BIOS of these host adaptors to "capture" Interrupt 19 during the boot process so that drives attached to these adaptors can function as bootable disks. In addition, it allows you to gain access to the host adaptor's ROM setup utility, if one is available.

When disabled, the ROM BIOS of these host adaptors will not be able to "capture" Interrupt 19. Therefore, you will not be able to boot operating systems from any bootable disks attached to these host adaptors. Nor will you be able to gain access to their ROM setup utilities.

Choices: Disabled, Enabled.

#### Boot Option # 1

Choices: Built-in EFI Shell

#### **Network Device BBS Priorities**

| Aptio Setup                      | Utility – Copyright (C) 2009 Americ<br>Boot | an Megatrends, Inc.                                                                                                    |
|----------------------------------|---------------------------------------------|----------------------------------------------------------------------------------------------------|
| Doot Option #1<br>Boot Option #2 | [HEA EE Shot 0008]<br>[IBA GE Slot 0200]    | Sets the system boot order                                                                                                    |
|                                  |                                             | <pre>#*: Select Screen f4: Select Item Enter: Select +/-: Change Opt. F1: General Help F2: Previous Values F3: Optimized Defaults F4: Save ESC: Exit</pre> |
| Version 2.0                      | G 1701 Convertent (C1 2009 American         | Megatrends Inc                                                                                                    |

#### Boot Option # 1/2

Choices: IBA GE Slot 00C8 v1336, IBA GE Slot 0200 v1336, Disabled.

# 4.6 Security

Use this menu to set supervisor and user passwords.

| Aptio Setup Utility - Copyright (C) 2009 American Megatrends, Inc.<br>Main Advanced Chipset Boot Security Save & Exit                                                                                                    |                                                                                                    |  |
|----------------------------------------------------------------------------------------------------|----------------------------------------------------------------------------------------------------|--|
| Password Description<br>If ONLY the Administrator's password is set,<br>then this only limits access to Setup and is<br>only asked for when entering Setup<br>If ONLY the User's password is set, then this<br>is a power on password and must be entered to<br>boot or enter Setup. In Setup the User will<br>have Administrator rights | Set Setup Administrator<br>Password                                                                                                    |  |
| Hoministerator Pressoned<br>User Password                                                                                                    | <pre>#*: Select Screen 11: Select Item Enter: Select +/-: Change Opt. F1: General Help F2: Previous Values F3: Optimized Defaults F4: Save ESC: Exit</pre> |  |
| Version 2.00.1201. Copyright (C) 2009 Americ                                                                                                    | an Megatrends, Inc.                                                                                                    |  |

#### **Administrator Password**

Administrator Password controls access to the BIOS Setup utility. These settings allow you to set or change the supervisor password.

#### **User Password**

User Password controls access to the system at boot. These settings allow you to set or change the user password.

# 4.7 Save & Exit

This menu allows you to load the BIOS default values or factory default settings into the BIOS and exit the BIOS setup utility with or without changes.

| Aptio Setup Utility - Copyright (C) 2009 Am<br>Main Advanced Chipset Boot Security Save & Exit                                                                                                    | merican Megatrends, Inc.                                                                                                    |
|----------------------------------------------------------------------------------------------------|----------------------------------------------------------------------------------------------------|
| Save & Exit<br>Discard Changes and Exit<br>Save Changes and Reset<br>Discard Changes and Reset<br>Discard Changes and Reset<br>Save Options<br>Save Changes<br>Discard Changes<br>Restore Defaults<br>Save as User Defaults<br>Restore User Defaults<br>Boot Overnide<br>IBA GE Slot 00C8 v1336<br>Launch EFI Shell from filesystem device<br>Reset System with ME disable Mode | Exit system setup after saving<br>the changes.<br>**: Select Screen<br>fi: Select Item<br>Enter: Select<br>*/-: Change Opt.<br>F1: General Help<br>F2: Previous Values<br>F3: Optimized Defaults<br>F4: Save ESC: Exit |
| Version 2.00.1201. Copyright (C) 2003 Amer                                                                                                    | ican Hegatrends, Inc.                                                                                                    |

## Save Changes and Exit

Exit System Setup and save your changes to CMOS. Pressing <Enter> on this item asks for confirmation: Save changes to CMOS and exit the Setup Utility.

## **Discard Changes and Exit**

Abandon all changes and exit the Setup Utility.

#### Save Changes and Reset

Exit System Setup and save your changes to CMOS then reboot.

#### **Discard Changes and Reset**

Abandon all changes and exit the Setup Utility then reboot

#### Save Changes

Save all changes and continue with the Setup Utility.

#### **Discard Changes**

Abandon all changes and continue with the Setup Utility.

#### **Restore Defaults**

Use this menu to load the default values set by the SBC manufacturer specifically for optimal performance of the SBC.

#### Save as User Defaults

Save all changes and considers as User's default.

#### **Restore User Default**

Restore the setting according to User's default

#### Launch EFI Shell from filesystem device

To enter the Built-in EFI shell for further modification such as upgrade BIOS.

#### **Reset System with ME disable Mode**

| Reset | the | system | with | ME | disabled. |
|-------|-----|--------|------|----|-----------|
|-------|-----|--------|------|----|-----------|

# Chapter 5 Troubleshooting

This chapter provides a few useful tips to quickly get ROBO-8210VG2AR running with success. As basic hardware installation has been addressed in Chapter 2, this chapter will primarily focus on system integration issues, in terms of BIOS setting, and OS diagnostics.

# 5.1 Hardware Quick Installation

## ATX Power Setting

Unlike other Single board computer, ROBO-8210VG2AR supports ATX only and therefore is only able to run on PICMG 1.3 backplane. To know whether your backplane is PICMG 1.3 backplane, please contact with vendor or manufacturer.

### Serial ATA Hard Disk Setting for IDE/RAID/AHCI

Unlike IDE bus, each Serial ATA channel can only connect to one SATA hard disk at a time; there are total four connectors, SATA1~4 port. The installation of Serial ATA is simpler and easier than IDE, because SATA hard disk doesn't require setting up Master and Slave, which can reduce mistake of hardware installation. All you need to operate IDE, RAID (0/1/5/10) and AHCI application for system, please follow up setting guide in BIOS programming (Table 5-1).

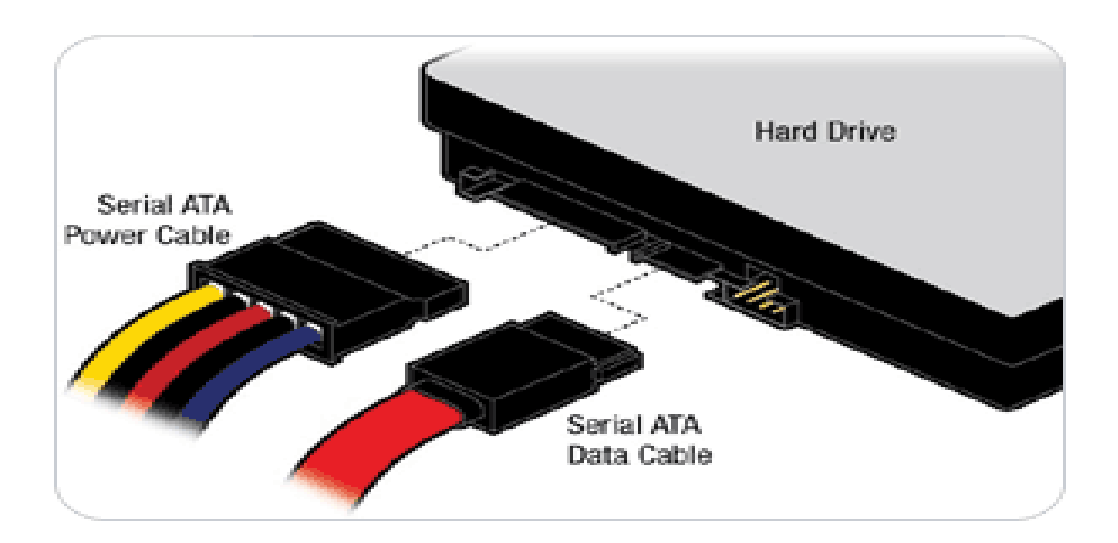

Table. 5-1 SATA Mode setting guide

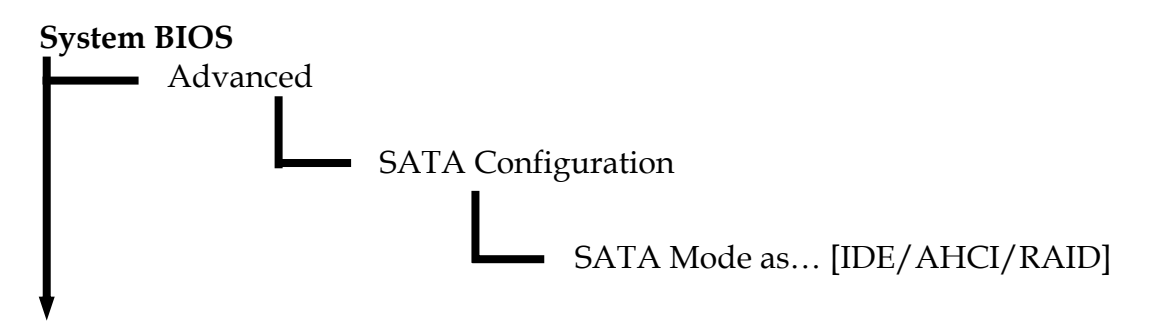

# 5.2 BIOS Setting

It is assumed that users have correctly adopted modules and connected all the devices cables required before turning on ATX power. CPU, CPU Fan, 240-pin DDR3 SDRAM, keyboard, mouse, floppy drive, SATA hard disk, DVI-I connector, device power cables, ATX accessories are good examples that deserve attention. With no assurance of properly and correctly accommodating these modules and devices, it is very possible to encounter system failures that result in malfunction of any device.

To make sure that you have a successful start with ROBO-8210VG2AR, it is recommended, when going with the boot-up sequence, to hit "DEL" key and enter the BIOS setup menu to tune up a stable BIOS configuration so that you can wake up your system far well.

## Loading the default optimal setting

When prompted with the main setup menu, please scroll down to "**Load Optimal Defaults**", press "Enter" and "Y" to load in default optimal BIOS setup. This will force your BIOS setting back to the initial factory configuration. It is recommended to do this so you can be sure the system is running with the BIOS setting that Portwell has highly endorsed. As a matter of fact, users can load the default BIOS setting any time when system appears to be unstable in boot up sequence.

## Auto Detect Hard Disks

In the BIOS => Standard CMOS setup menu, pick up any one from Primary/Secondary Master/Slave IDE ports, and press "Enter". Setup the selected IDE port and its access mode to "Auto". This will force system to automatically pick up the IDE devices that are being connected each time system boots up.

### **Improper disable operation**

There are too many occasions where users disable a certain device/feature in one application through BIOS setting. These variables may not be set back to the original values when needed. These devices/features will certainly fail to be detected.

When the above conditions happen, it is strongly recommended to check the BIOS settings. Make sure certain items are set as they should be. These include the COM1/ COM2 ports, USB ports, external cache, on-board VGA and Ethernet.

It is also very common that users would like to disable a certain device/port to release IRQ resource. A few good examples are

Disable COM1 serial port to release IRQ #4 Disable COM2 serial port to release IRQ #3

Etc...

A quick review of the basic IRQ mapping is given below for your reference.

| IRQ#    | Description       |
|---------|-------------------|
| IRQ #0  | System Timer      |
| IRQ #1  | Keyboard Event    |
| IRQ #2  | Usable IRQ        |
| IRQ #3  | COM2              |
| IRQ #4  | COM1              |
| IRQ #5  | Usable IRQ        |
| IRQ #6  | Diskette Event    |
| IRQ #7  | Usable IRQ        |
| IRQ #8  | Real-Time Clock   |
| IRQ #9  | Usable IRQ        |
| IRQ #10 | Usable IRQ        |
| IRQ #11 | Usable IRQ        |
| IRQ #12 | IBM Mouse Event   |
| IRQ #13 | Coprocessor Error |
| IRQ #14 | Hard Disk Event   |
| IRQ #15 | Usable IRQ        |

It is then very easy to find out which IRQ resource is ready for additional peripherals. If IRQ resource is not enough, please disable some devices listed above to release further IRQ numbers.

# 5.3 FAQ

### **Installation Problem**

# Question: I forget my password of system BIOS, what am I supposed to do?

Answer: You can simply short 1-2 pins on JP3 to clean your password.

Note:

Please visit our technical web site at

http://www.portwell.com.tw

For additional technical information, which is not covered in this manual, you can mail to <u>tsd@mail.portwell.com.tw</u> or you can also send mail to our sales, they wull be very delighted to forward them to us.

#### System Memory Address Map

Each On-board device in the system is assigned a set of memory addresses, which also can be identical of the device. The following table lists the system memory address used.

| Memory Area                               | Size | Description        |  |
|-------------------------------------------|------|--------------------|--|
| 0000-003F                                 | 1K   | Interrupt Area     |  |
| 0040-004F                                 | 0.3K | BIOS Data Area     |  |
| 0050-006F                                 | 0.5K | System Data        |  |
| 0070-0E2E                                 | 54K  | DOS                |  |
| 0E2F-0F6B                                 | 5K   | Program Area       |  |
| 0F6C-9B7F                                 | 562K | [Available]        |  |
| First Meg Conventional memory end at 624K |      |                    |  |
| 9C00-9D3F                                 | 5K   | Extended BIOS Area |  |
| 9D40-9FFF                                 | 11K  | Unused             |  |
| A000-AFFF                                 | 64K  | VGA Graphics       |  |
| B000-B7FF                                 | 32K  | Unused             |  |
| B800-BFFF                                 | 32K  | VGA Text           |  |
| C000-CFDF                                 | 63K  | Video ROM          |  |
| CFC0-EFFF                                 | 129K | Unused             |  |
| F000-FFFF                                 | 64K  | System ROM         |  |
| HMA                                       | 64K  | First 64K Extended |  |

## **Interrupt Request Lines (IRQ)**

Peripheral devices can use interrupt request lines to notify CPU for the service required. The following table shows the IRQ used by the devices on board.

| IRQ#   | Current Use  | Default Use       |
|--------|--------------|-------------------|
| IRQ 0  | System ROM   | System Timer      |
| IRQ 1  | System ROM   | Keyboard Event    |
| IRQ 2  | 【Unassigned】 | Usable IRQ        |
| IRQ 3  | System ROM   | COM2              |
| IRQ 4  | System ROM   | COM1              |
| IRQ 5  | 【Unassigned】 | Usable IRQ        |
| IRQ 6  | System ROM   | Diskette Event    |
| IRQ 7  | 【Unassigned】 | Usable IRQ        |
| IRQ 8  | System ROM   | Real-Time Clock   |
| IRQ 9  | 【Unassigned】 | Usable IRQ        |
| IRQ 10 | 【Unassigned】 | Usable IRQ        |
| IRQ 11 | Video ROM    | Usable IRQ        |
| IRQ 12 | System ROM   | IBM Mouse Event   |
| IRQ 13 | System ROM   | Coprocessor Error |
| IRQ 14 | System ROM   | Hard Disk Event   |
| IRQ 15 | [Unassigned] | Usable IRQ        |